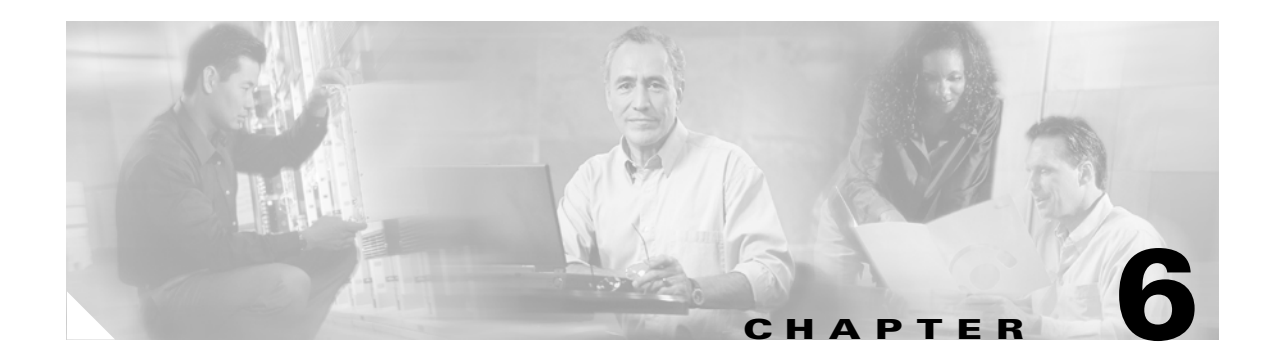

# **Service Design**

From the Home window of Cisco IP Solution Center (ISC), you receive upon logging in, click the **Service Design** tab and you receive a window as shown in Figure 6-1, "Service Design Selections."

Figure 6-1 Service Design Selections

| CISCO SYSTEMS                     | Home   Shortcuts   Account   Index   Help   About   Logout IP Solution Center Service Inventory Service Design Monitoring Administration User: admin |
|-----------------------------------|----------------------------------------------------------------------------------------------------|
| V Policies V Te                   | mplates 🗸 Protocols 🖌 Link QoS 🖌 Network Objects 💊                                                                                                   |
| You Are Here:      Service Design | Customer: None                                                                                                    |
|                                   | Service Design                                                                                                    |
|                                   | Tools to create and manage policies, templates, protocols, and network objects.                                                                      |
|                                   | Policies<br>Create and manage Policies for licensed services.                                                                                        |
|                                   | Create and manage Templates and associated data.                                                                                                    |
|                                   | Create and manage Protocols and Protocol Bundles.                                                                                                    |
|                                   | QoS Link QoS<br>Create and manage IP Link QoS settings.                                                                                              |
|                                   | Create and manage network objects for security services.                                                                                             |

Next you can navigate to the following selections:

- Policies, page 6-2 Create and manage Policies for licensed services.
- Templates, page 6-2 Create and manage Templates and associated data.
- **Protocols, page 6-43** Create and manage Protocols and Protocol Bundles.- This feature is NOT SUPPORTED in this release. -
- Link QoS, page 6-51 Create and manage IP Link QoS settings.
- Network Objects, page 6-57 Create and manage network objects for security services.- This feature is NOT SUPPORTED in this release. -

# **Policies**

Policies is explained in each of the User Guides for each of the licensed services.

# **Templates**

Templates supports the browsing, creation, and deletion of Template Folders, Templates, and Data Files as well as the viewing of Template-generated configurations. The configuration created from the template and data file can be downloaded to devices. When creating a Service Request, you can select from the list of templates and data files and associate them with the Service Request. At Deploy time, the template and data file are instantiated and the configuration is appended or prepended to the configlet generated by ISC.

ISC provides a way to integrate a template with ISC configlets.

For a given customer edge router, you specify the following:

- template name
- template data file name
- whether the template configuration file should be appended or prepended to the ISC configlet
- whether the template configuration file is active or inactive for downloading to the edge device

The template data files are tightly linked with the corresponding template. You can use a data file and its associated template to create a template configuration file. The template configuration file is merged with (either appended or prepended to) the ISC configlet. ISC downloads the combined ISC configlet and template configuration file to the edge device router.

- You can download a template configuration file to a router.
- You can apply the same template to multiple edge routers, assigning the appropriate template data file for each device. Each template data file includes the specific data for a particular device (for example, the management IP address or host name of each device).

To use Templates, do the following:

Step 1 Navigate to Service Design > Templates and you receive a window as shown in Figure 6-2, "Templates."

| CISCO SYSTEMS                                              | Home   Shortcuts   Account   Index   P Solution Center                                                        | Help   About   Logou    |
|------------------------------------------------------------|----------------------------------------------------------------------------------------------------|-------------------------|
| Are Here: • Service Design > Terr                          | Service Inventory Service Design Monitoring Administratic<br>lates - Protocols - Link QoS - Network Objects - | n User: adm             |
| Templates                                                  | Folder:<br>Show Templates matching                                                                            | Show                    |
| E IFirewall-IPsec<br>E IDS<br>E Interfaces<br>E Interfaces | S Template Name D                                                                                             | Chowing 0-0 of 0 record |
|                                                            | Rows per page:     10     Image:     1       Create Template     Create Data File                             | of1 Pages 💿 🔉 🕅         |

#### Figure 6-2 Templates

Template examples are shown in the left column. A complete list of template examples is specified in the "Template Examples" section on page 6-22. A complete list of Repository variables is shown in the "Summary of Repository Variables" section on page 6-25.

- **Step 2** Then you can do any of the following:
  - View Templates Tree and Data Pane, page 6-3
  - Create Folders and Subfolders, page 6-4
  - Create Template, page 6-5
  - Create Data File, page 6-14
  - Edit, page 6-19
  - Delete, page 6-21

## View Templates Tree and Data Pane

When you navigate to **Service Design** > **Templates**, you receive a window as shown in Figure 6-3, "Tree and Data Pane Structure."

The Templates tree is in the left column. You can continue clicking the + sign next to each created folder and subfolder until you get to the last level of information. The last possible level is the template name. Data file information is not kept in the tree.

The right section of the window is the data pane. The name of the folder or template is in the upper-left corner. When you select the check box next to the template or data file information, the **Create Template**, **Create Data File**, **Edit**, or **Delete** buttons are enabled as described in the following sections.

When there are many templates in a folder or many data files in a template, the **Show Template Matching** or **Show Data File Matching** filter in the upper right hand corner of the data pane can be very useful. For example, you might just want to work with templates or data files that start with **abc**. In this case, enter **abc\*** in the field and then click the **Show** button. Only the templates or data files that start with **abc** appear.

You can also View configurations when the table displays data files.

| CISCO SYSTEMS<br>IP :<br>Ser                                                                                                    | Solution Center                      | Home   Sho     | rtcuts   Account   Index   Help   About   Logout  <br>User: admin |
|----------------------------------------------------------------------------------------------------|--------------------------------------|----------------|-------------------------------------------------------------------|
| u Are Here: • Service Design > Templates                                                                                                    | s + PTUTUCUIS + LINK GUS + NETWORK ( | objects •      |                                                                   |
| Certificate                                                                                                    | Folder:                              | Show Templates | matching Show                                                     |
|                                                                                                    | No records.                          | Template Name  | Showing 0-0 of 0 records<br>Description                           |
|                                                                                                    | Rows per page: 10 👤                  |                | Go to page: 1 of 1 Pages 60 D                                     |
| terfaces<br>terfaces<br>terf |                                      |                |                                                                   |
|                                                                                                    |                                      |                |                                                                   |
|                                                                                                    |                                      |                |                                                                   |
|                                                                                                    |                                      |                |                                                                   |
| Right-click above to display menu.                                                                                                    |                                      |                |                                                                   |

#### Figure 6-3 Tree and Data Pane Structure

## **Create Folders and Subfolders**

To create a new folder or subfolder, do the following:

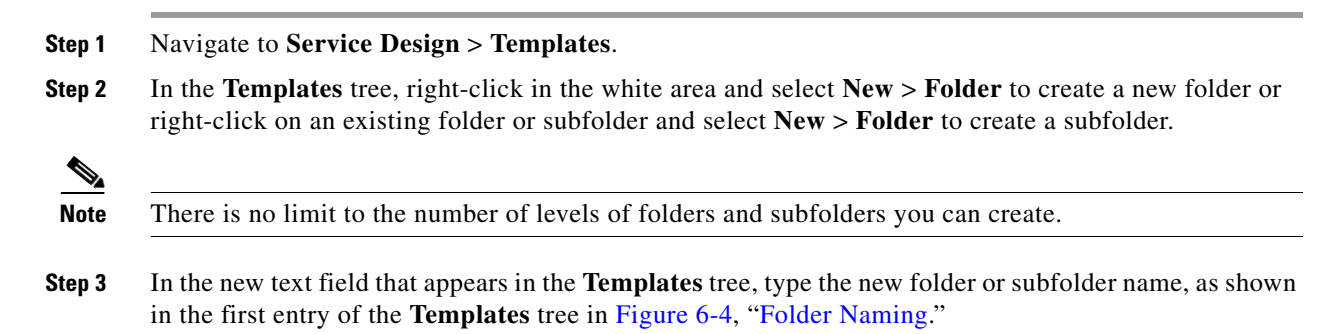

| 🗿 🥒 Template Manager                |                                                                                                    |
|-------------------------------------|----------------------------------------------------------------------------------------------------|
| Cisco Systems<br>tilitum.attilitum. | Home   Account   Index   Logout   Help   About<br>IP Solution Center<br>Service Inventory Service Design Monitoring Administration<br>anager & Template Manager & Protocol Manager & Link QoS Manager & Network Objects Manager & |
| You Are Here: • Service Design > To | plate Manager                                                                                                    |
| Template Manager                    |                                                                                                    |
| Certificate                         | Folder: test2 Show Templates matching Show Showing 0-0 of 0 records Template Name Description                                                                                                    |
| Examples                            | No records.  Rows per page: 10  >                                                                                                    |
|                                     | Create Template Create Data File Edit Delete                                                                                                    |
|                                     |                                                                                                    |

#### Figure 6-4 Folder Naming

## **Copying Folders or Subfolders**

You can copy a folder or subfolder and paste it into another folder or subfolder, as follows:

- **Step 1** Select a folder or subfolder and then right-click and you receive the opportunity to copy. Click **Copy**.
- **Step 2** Select the folder or subfolder into which you want to paste the copied folder or subfolder and all its content. Right-click and you receive the opportunity to paste. Click **Paste**.
- **Step 3** You will see the new folder or subfolder and all its content in the selected location. You can edit and rename from there.

## **Create Template**

You can either create a new template in an existing folder or you can create a new folder first and then create the template. To create a new folder, see the section "Create Folders and Subfolders".

To create a new template, do the following:

Step 1 Navigate to Service Design > Templates.
Step 2 In the Templates tree, click on the folder in which you want to create a new template.
Step 3 A window appears as shown in Figure 6-5, "Folder with Existing Templates."

| 🧿 🥒 Template Manager                                        |                                                                    |                                                                                           |                                                                                      |
|-------------------------------------------------------------|--------------------------------------------------------------------|-------------------------------------------------------------------------------------------|--------------------------------------------------------------------------------------|
| Cisco Systems<br>antilituaantilitua<br>V Policy Mar         | P Solution Cent<br>Service Inventory Se<br>lager ~ Template Manage | Home<br>CT<br>rvice Design Monitoring Administ<br>er & Protocol Manager & Link QoS Manage | Account   Index   Logout   Help   About<br>rration<br>rr ↓ Network Objects Manager ↓ |
| You Are Here: • Service Design > Templa<br>Template Manager | te Manager                                                         |                                                                                           |                                                                                      |
| 🗆 🚞 test2                                                   | Folder: test2                                                      |                                                                                           |                                                                                      |
|                                                             |                                                                    | Show Templates match                                                                      | Show                                                                                 |
| ⊞ 🛄 test                                                    |                                                                    |                                                                                           | Showing 0-0 of 0 records                                                             |
| Interfaces      Evennes                                     |                                                                    | Template Name                                                                             | Description                                                                          |
|                                                             | No records.                                                        |                                                                                           |                                                                                      |
|                                                             | Rows perpa                                                         | ge: 10 💌                                                                                  | << Page 1 >>                                                                         |
|                                                             |                                                                    | Create Template                                                                           | Create Data File Edit Delete                                                         |
|                                                             |                                                                    |                                                                                           | l                                                                                    |

Figure 6-5 Folder with Existing Templates

Step 4 Click the Create Template button and you receive a window as shown in Figure 6-6, "Template Editor."

### Figure 6-6 Template Editor

| 🕘 🥒 Template E                                    | ditor                                              |                                                                               |  |  |  |  |  |
|---------------------------------------------------|----------------------------------------------------|-------------------------------------------------------------------------------|--|--|--|--|--|
|                                                   | <ul> <li>Policy Manager</li> <li>Temple</li> </ul> | ate Manager 🔹 Protocol Manager 🔹 Link QoS Manager 🔹 Network Objects Manager 🔹 |  |  |  |  |  |
| You Are Here: ◆ Service Design ≯ Template Manager |                                                    |                                                                               |  |  |  |  |  |
|                                                   | Template Editor                                    | r                                                                             |  |  |  |  |  |
|                                                   |                                                    | Template Editor                                                               |  |  |  |  |  |
|                                                   | Template Name <sup>*</sup> :                       |                                                                               |  |  |  |  |  |
|                                                   | Description:                                       |                                                                               |  |  |  |  |  |
|                                                   | Body <sup>*</sup> :                                |                                                                               |  |  |  |  |  |
|                                                   | * Required Fields                                  | Has User Section                                                              |  |  |  |  |  |
|                                                   |                                                    | Select & Click Go Save Close                                                  |  |  |  |  |  |

#### **Step 5** Enter the following:

- **Template Name** (required) This must be a unique name within a folder. This name must begin with an alphabetic character and can only contain alphanumeric characters, underscores, and hyphens.
- **Description** (optional) You can enter any description here.
- **Body** (required) Enter the configuration text, Velocity template language directives, and variables that you want included.

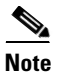

The Velocity template language is explained at http://jakarta.apache.org/velocity/user-guide.html.

An example template is shown in Figure 6-7, "Example Template."

Figure 6-7 Example Template

|                     | Template Editor                                                                                                    |   |
|---------------------|----------------------------------------------------------------------------------------------------|---|
| Template Name:      | /Examples/CEWanCOS                                                                                                    |   |
| Description:        |                                                                                                    |   |
| Body <sup>*</sup> : | <pre>## This template demonstrate if-else statements, repeat statements,<br/>mathematic<br/>## expression, 1 dimensional variables<br/>access-list 103 permit host \$CE-lo0 \$mgt-prefix \$mgt-mask<br/>access-list 104 permit \$protocol.get(0)<br/>!<br/>#foreach (\$class in \$class-maps)<br/>class-map match-all \$class<br/>match \$class-match.get(\$velocityCount)<br/>#end<br/>!<br/>policy-map \$service-policy<br/>#foreach (\$class in \$class-maps)<br/>class \$class</pre> |   |
|                     | <pre>#if (\$class == "business")</pre>                                                                                                    | • |
| 4                   |                                                                                                    |   |

ISC has the template system predefined variable **\$TMSystem** that can be used within the template body text to access template system functions. The syntax is as follows, where, \$ipAddrMask is a string that contains an IP address and its mask in the format of: 10.33.4.5/30:

\$TMSystem.getAddr (\$ipAddrMask) returns: 10.33.4.5

\$TMSystem.getMask (\$ipAddrMask) returns: 255.255.255.252

\$TMSystem.getReverseMask (\$ipAddrMask) returns: 0.0.0.3

\$TMSystem.getNetworkAddr (\$ipAddrMask) returns: 10.33.4.4

\$TMSystem.getClassfulNetworkAddr (\$ipAddrMask) returns: 10.0.0.0

Step 6 Click the Select & Click Go drop-down button. If you want to validate the information you entered in Step 5, select Validate and then click the Go button. Otherwise, select Variables and then click the Go button and you receive a window as in Figure 6-8, Template Variables".

| Showing 1-10 of 34 records      |   |                             |         |             |
|---------------------------------|---|-----------------------------|---------|-------------|
|                                 |   | Variable                    | Туре    | Description |
| 1.                              | 0 | cla <b>ss</b> -match        | String  |             |
| 2.                              | 0 | bestEffort-pct              | String  |             |
| з.                              | 0 | manag-pct                   | String  |             |
| 4.                              | 0 | goldBurst                   | Integer |             |
| 5.                              | 0 | business-weighting-constant | Integer |             |
| 6.                              | 0 | silverBurst                 | String  |             |
| 7.                              | 0 | be-mark                     | String  |             |
| 8.                              | 0 | rp-que-limit                | String  |             |
| 9.                              | 0 | be-min-thresh               | String  |             |
| 10.                             | 0 | CESubInterface              | String  |             |
| Rows per page: 10 💌 🚺 🕼 🕼 🖉 🕼 🗐 |   |                             |         |             |

Figure 6-8 Template Variables

**Step 7** Click the radio button for the Variable you want to edit and click **Edit**. You receive a window as in Figure 6-9, "Variable Definition—Type String."

Figure 6-9 Variable Definition – Type String

|                                     | Variable a              |
|-------------------------------------|-------------------------|
| Туре:                               | String                  |
| Description:                        |                         |
| Required:                           | $\overline{\mathbf{v}}$ |
| Dimension:                          | 0 -                     |
| Default:                            |                         |
| Pattern:                            |                         |
| Minimum Length:                     |                         |
| Maximum Length:                     |                         |
| Available Values (comma separated): |                         |
|                                     | OK Close                |
| *Required Fields                    |                         |

- **Step 8** In Figure 6-9, click the drop-down menu for **Type** to receive the following choices:
  - String Proceed to Step 9.
  - **Integer** Proceed to Step 10.

- Float Proceed to Step 11.
- **IPv4** Address Proceed to Step 12.
- **Sub-Template** Proceed to Step 13.
- Dynamic Java Class Proceed to Step 14.
- **Dynamic URL** Proceed to Step 15.
- **Step 9** The default Type to appear is **String**, a combination of ASCII characters considered as a group. The resulting Variable window is shown in Figure 6-9 and its attributes are as follows:
  - Description (optional) You can enter any descriptive statement about this variable here.
  - **Required** Leave the default of the selected check box if this variable is required. Otherwise, deselect it.
  - **Dimension** Choose **0** (default), which indicates a scalar or enum variable; choose **1**, in which case the variable becomes a one-dimensional array; or choose **2**, in which case the variable becomes a two-dimensional array.
  - **Default** (optional) If there is a default value for the specified variable, specify it here. If you also have **Available Values** defined, this default value must be an **Available Value**.
  - **Pattern** (optional) Specify a regular expression pattern of the string. For example, a pattern of **isc[0-9]+** defines a string that starts with **isc** followed by one or more digits from **0** to **9**.
  - **Minimum Length** (optional) If you specify a minimum length, the string cannot be less than the length specified here.
  - Maximum Length (optional) If you specify a maximum length, the string cannot exceed the length specified here.
  - Available Values (optional) Enter string values for this variable. Separate the values by commas.

- **Step 10** When you choose the Type **Integer**, a whole number, the resulting Variable window is shown in Figure 6-10 and its attributes are as follows:
  - Description (optional) You can enter any descriptive statement about this variable here.
  - **Required** Leave the default of the selected check box if this variable is required. Otherwise, deselect it.
  - **Dimension** Choose **0** (default), which indicates a scalar or enum variable; choose **1**, in which case the variable becomes a one-dimensional array; or choose **2**, in which case the variable becomes a two-dimensional array.
  - **Default** (optional) If there is a default value for the specified variable, specify it here. If you also have **Available Values** defined, this default value must be an **Available Value**.
  - **Minimum Value** (optional) If you specify a minimum value, the integer cannot be less than the value specified here.
  - **Maximum Value** (optional) If you specify a maximum value, the integer cannot exceed the value specified here.
  - Available Values (optional) Enter integer values for this variable. Separate the values by commas.

After you enter all the data, click **OK** to accept this information for the specified variable; continue editing all variables you want to change in this same way, then click **OK** in a window such as Figure 6-8, which now includes these updated variables; click **Save** and then **Close** or click **Close** and when asked, agree to **Save** for a window such as Figure 6-6. Create a Data File is shown in the "Create Data File" section on page 6-14, **Edit** is shown in the "Edit" section on page 6-19, and **Delete** is shown in the "Delete" section on page 6-21.

|                                     | Variable a |
|-------------------------------------|------------|
| Туре:                               | Integer    |
| Description:                        |            |
| Required:                           |            |
| Dimension:                          | 0 -        |
| Default:                            |            |
| Minimum Value:                      |            |
| Maximum Value:                      |            |
| Available Values (comma separated): |            |
|                                     | OK Close   |
| *Required Fields                    |            |

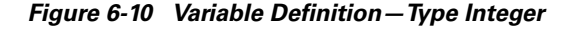

- **Step 11** When you choose the Type **Float**, a number that has no fixed number of digits before or after the decimal point, the resulting Variable window is shown in Figure 6-11 and its attributes are as follows:
  - **Description** (optional) You can enter any descriptive statement about this variable here.
  - **Required** Leave the default of the selected check box if this variable is required. Otherwise, deselect it.
  - **Dimension** Choose **0** (default), which indicates a scalar or enum variable; choose **1**, in which case the variable becomes a one-dimensional array; or choose **2**, in which case the variable becomes a two-dimensional array.
  - **Default** (optional) If there is a default value for the specified variable, specify it here. If you also have **Available Values** defined, this default value must be an **Available Value**.
  - **Minimum Value** (optional) If you specify a minimum value, the floating point value cannot be less than the value specified here.
  - Maximum Value (optional) If you specify a maximum value, the floating point value cannot exceed the value specified here.
  - Available Values (optional) Enter floating point values for this variable. Separate the values by commas.

| OK Close |
|----------|
|          |
|          |
| 0        |

Figure 6-11 Variable Definition – Type Float

- **Step 12** When you choose the Type **IPv4**, the resulting Variable window is shown in Figure 6-12 and its attributes are as follows:
  - **Description** (optional) You can enter any descriptive statement about this variable here.
  - **Required** Leave the default of the selected check box if this variable is required. Otherwise, deselect it.
  - **Dimension** Choose **0** (default), which indicates a scalar or enum variable; choose **1**, in which case the variable becomes a one-dimensional array; or choose **2**, in which case the variable becomes a two-dimensional array.
  - **Default** (optional) If there is a default value for the specified variable, specify it here. If you also have **Available Values** defined, this default value must be an **Available Value**.
  - Subnet Mask (optional) Enter a valid subnet mask.
  - Class (optional) Enter the class of the IP address. The options are: A, B, or C.
  - Available Values (optional) Enter IPv4 values for this variable. Separate the values by commas.

| Figure 6-12 | Variable | Definition - | Type IPv4 |
|-------------|----------|--------------|-----------|
|-------------|----------|--------------|-----------|

|                                     | Variable a   |   |
|-------------------------------------|--------------|---|
| Туре:                               | IPv4 Address |   |
| Description:                        |              |   |
| Required:                           |              |   |
| Dimension:                          | 0 -          |   |
| Default:                            |              |   |
| Subnet Mask:                        |              |   |
| Class:                              | Undefined 💌  |   |
| Available Values (comma separated): |              |   |
|                                     |              | ī |
|                                     | OK Close     |   |
| *Required Fields                    |              |   |

- **Step 13** When you choose the Type **Sub-Template**, you instantiate one subtemplate into the Main template. The resulting Variable window is shown in Figure 6-13 and its attributes are as follows:
  - **Description** (optional) You can enter any descriptive statement about this variable here.
  - **Required** Leave the default of the selected check box if this variable is required. Otherwise, deselect it.
  - Location (required) Enter the full path name of the parent template. For example /test2/testyy.

The variable varName is defined as the subtemplate type (by selecting **Variables** and clicking **Go**). The Sub-Template defined earlier is called and you must provide the subtemplate path. The syntax is as follows:

\$<varName>.callWithDatafile (<DatafileName>)

|                         | Variable a   |
|-------------------------|--------------|
| Туре:                   | Sub-Template |
| Description:            |              |
| Required:               |              |
| Location <sup>*</sup> : |              |
|                         | OK Close     |
|                         |              |
| *Required F             | ïelds        |

#### Figure 6-13 Variable Definition – Type Sub-Template

- **Step 14** When you choose the Type **Dynamic Java Class**, the resulting Variable window is shown in Figure 6-14 and its attributes are as follows:
  - **Description** (optional) You can enter any descriptive statement about this variable here.
  - **Required** Leave the default of the selected check box if this variable is required. Otherwise, deselect it.

The variable varName is defined as the Dynamic Java Class type (by selecting **Variables** and clicking **Go**). The syntax is as follows:

### \$<varName>.<method\_name\_in\_Java\_class> ([<parameters>])

After you enter all the data, click **OK** to accept this information for the specified variable; continue editing all variables you want to change in this same way, then click **OK** in a window such as Figure 6-8, which now includes these updated variables; click **Save** and then **Close** or click **Close** and when asked, agree to **Save** for a window such as Figure 6-6. Create a Data File is shown in the "Create Data File" section on page 6-14, **Edit** is shown in the "Edit" section on page 6-19, and **Delete** is shown in the "Delete" section on page 6-21.

#### Figure 6-14 Variable Definition – Type Dynamic Java Class

|              | Variable a           |
|--------------|----------------------|
| Туре:        | Dynamic Java Class 💌 |
| Description: |                      |
| Required:    |                      |
|              | OK Close             |
| *Required Fi | ields                |

- **Step 15** When you choose the Type **Dynamic URL**, the resulting Variable window is shown in Figure 6-15 and its attributes are as follows:
  - Description (optional) You can enter any descriptive statement about this variable here.
  - **Required** Leave the default of the selected check box if this variable is required. Otherwise, deselect it.

The variable varName is defined as the Dynamic URL type (by selecting **Variables** and clicking **Go**). The syntax is as follows:

\$<varName>.callURL (<url-address>)

After you enter all the data, click **OK** to accept this information for the specified variable; continue editing all variables you want to change in this same way, then click **OK** in a window such as Figure 6-8, which now includes these updated variables; click **Save** and then **Close** or click **Close** and when asked, agree to **Save** for a window such as Figure 6-6. Create a Data File is shown in the "Create Data File" section on page 6-14, **Edit** is shown in the "Edit" section on page 6-19, and **Delete** is shown in the "Delete" section on page 6-21.

Figure 6-15 Variable Definition – Type Dynamic URL

|              | Variable a  |   |
|--------------|-------------|---|
| Type:        | Dynamic URL |   |
| Description: |             |   |
| Required:    |             |   |
|              | OK Close    | ] |
| *Required Fi | elds        |   |

## **Copying Templates**

You can copy a template and paste it into another folder, as follows:

- **Step 1** Select a template and then right-click and you receive the opportunity to copy. Click **Copy**.
- **Step 2** Select the folder into which you want to paste the copied template and all its data files. Right-click and you receive the opportunity to paste. Click **Paste**.
- **Step 3** You will see the new template and all its data files in the selected location. You can edit and rename from there.

## **Create Data File**

You can create a new data file from an existing template. If the template you want is not available, go to the "Create Template" section on page 6-5.

To create a data file, do the following:

| Step 1 | Navigate to | Service Design | > Templates. |
|--------|-------------|----------------|--------------|
|--------|-------------|----------------|--------------|

**Step 2** In the **Templates** tree in the left part of your window, do one of the following

1. Left-click on the folder or subfolder in which the template for which you want to create a data file exists or

- 2. Click on the + next to the folder of choice and then click on the template for which you want to create a data file.
- Step 3 If you chose 1. in Step 2, a window appears as shown in Figure 6-16, "Choose Existing Template > Create Data File."

Figure 6-16 Choose Existing Template > Create Data File

| plate Manager          |            |                |               |                |                         |                     |
|------------------------|------------|----------------|---------------|----------------|-------------------------|---------------------|
| Certificate            | Folder: te | est2           |               |                |                         |                     |
| Examples<br>interfaces |            |                |               | Show Templates | matching                | Show                |
| test2                  |            |                |               |                | Showing 1-              | 3 of 3 records      |
| test1                  |            |                | Template Name |                | Description             |                     |
|                        | 1.         | T te           | estyy         |                |                         |                     |
|                        | 2.         | T ti           | estxx         |                |                         |                     |
|                        | З.         | E ti           | empvv         |                |                         |                     |
|                        | R          | Rows per page: | 10 💌          |                |                         | << Page <b>1</b> >> |
|                        |            |                |               | Create Templat | e Create Data File Edit | Delete              |

Select the check box for the template for which you want to create a data file and click **Create Data File**. Then proceed to Step 5.

Otherwise, proceed to Step 4.

Step 4 If you chose 2. in Step 2, the buttons appear as shown in Figure 6-17, "Choose Existing Template > Create Data File."

Figure 6-17 Choose Existing Template > Create Data File

| CISCO SYSTEMS                           | IP Solution Cen                                  | ter                          |                          | Home   Account   Index   Logout |
|-----------------------------------------|--------------------------------------------------|------------------------------|--------------------------|---------------------------------|
| adilitina dilitina -                    | Service Inventory S                              | ervice Design Monitorin      | g Administration         |                                 |
| v Poli<br>ou Are Here: • Service Design | cy Manager 🗸 Temptate Mana<br>• Template Manager | ger v Protocol Manager v Lin | k QoS Manager ↓ Network  | Objects Manager 👻               |
| Template Manager                        |                                                  |                              |                          |                                 |
| 🗄 🧰 Certificate                         | Template: testxx                                 |                              |                          |                                 |
|                                         |                                                  |                              | Show Data Files matching | Show                            |
| E test2                                 |                                                  |                              |                          | Showing 0-0 of 0 records        |
| tempvv                                  |                                                  | Data File Name               | Configlet                | Description                     |
| testyy                                  | No records.                                      |                              |                          |                                 |
| ⊡ test1<br>⊞test                        | Rows per pa                                      | age: 10 💌                    |                          | << Page 1 >>                    |
|                                         |                                                  |                              | Create Template Crea     | ate Data File Edit Delete       |
|                                         |                                                  |                              |                          |                                 |

Click Create Data File and proceed to Step 5.

Step 5 An example of a window that appears is shown in Figure 6-18, "Template Data File Editor."

| CISCO SYSTEMS                            | IP Solution        | Center                         |                 |                        | Н      |
|------------------------------------------|--------------------|--------------------------------|-----------------|------------------------|--------|
|                                          | Service Inventor   | y Service Design               | Monitoring      | Administration         |        |
| <ul> <li>Policy</li> </ul>               | Manager 🔸 Template | Manager 🔸 Protocol Ma          | anager 👻 Link Q | oS Manager 🔸 Network ( | Object |
| You Are Here:      Service Design      T | emplate Manager    |                                |                 |                        |        |
|                                          | Data File Editor   |                                |                 |                        |        |
|                                          |                    | Template Da                    | ta File Editor  |                        |        |
|                                          | General            |                                |                 |                        |        |
|                                          | Template:          | /test2/Test-Dimension          |                 |                        |        |
|                                          | Data File Name:    | Data1                          |                 |                        |        |
|                                          | Description:       |                                |                 |                        |        |
|                                          | Variables          |                                |                 |                        |        |
|                                          | b <b>*</b> :       | [first, second, third]         |                 | Edit Vars              |        |
|                                          | a <b>*</b> :       | testaaaa                       |                 | (String) Vars          |        |
|                                          | c *:               | [[first row-first column,222], | []]             | Edit Vars              | 8      |
|                                          | *Required Fields   |                                |                 |                        | 9345   |

Figure 6-18 Template Data File Editor

- **Step 6** In the **General** area, fill in the following:
  - **Data File Name** (required) This must be a unique name. This name must begin with an alphabetic character and can only contain alphanumeric characters and the underscore.
  - **Description** (optional) Enter any description that helps you identify this data file.
- Step 7 In the example in Figure 6-18, in the Variables area, a is a string variable (Dimension defined when the template was created was 0); b is a one-dimensional array (Dimension defined when the template was created was 1); and c is a two-dimensional array (Dimension defined when the template was created was 1).

If **a** is a Dynamic Java Class variable, you *must* enter the entire Java Class package name. For example: com.cisco.isc.class\_name.

**Step 8** If you click **Vars** as shown in Figure 6-18, you receive a window as shown in Figure 6-19, "Template Data File Editor."

| Variable b |                                                                                                    |  |  |
|------------|----------------------------------------------------------------------------------------------------|--|--|
| Services:  | IPSec 💌                                                                                                    |  |  |
| Variables: | <pre>\$IPSecProtectedSubnets \$IPSecProtectedSubnetsInclusion \$IPSecPublicInterfaceName \$IPSecPublicInterfaceAddress \$IPSecPrivateInterfaceAddress</pre> |  |  |
|            | Select Cancel                                                                                                    |  |  |

Figure 6-19 Template Data File Editor

Click the Services drop-down menu to have access to variables for:

- IPsec NOT SUPPORTED in this release. -
- IPsecRA (IPsec Remote Access) NOT SUPPORTED in this release. -
- NAT NOT SUPPORTED in this release. -
- MPLS
- L2VPN

Then click the entry in Variables that you want to use and click Select.

If you have a **0** dimensional entry (set as **Dimension 0** when creating a template), you can only enter variables in the provided field.

93459

Step 9 When you click Edit., as shown in Figure 6-18, the resulting window depends on whether you are editing a 1 or 2 dimensional array.

Proceed to Step 10 for information about a 1 dimensional array.

Proceed to Step 13 for information about a 2 dimensional array.

**Step 10** For a one-dimensional array (set as **Dimension 1** when creating the template), when you click **Edit**, you receive a window as shown in Figure 6-20, "Editing a One-Dimensional Array."

Figure 6-20 Editing a One-Dimensional Array

| Variable | e b <sup>*</sup> : |  |
|----------|--------------------|--|
| first    | Add                |  |
| third    | Edit               |  |
|          | Delete             |  |
| ОК       | Cancel             |  |

**Step 11** To add a variable, click **Add** and a window, as shown in Figure 6-21, "Adding a Variable," appears in which you can add the variable. Then click **OK**.

Figure 6-21 Adding a Variable

|          | Va | riable b 🐮 |           |
|----------|----|------------|-----------|
| Value:   |    |            |           |
| (String) |    |            |           |
|          |    |            | OK Cancel |

- Step 12 To edit or delete a variable, highlight the variable in Figure 6-20 and click Edit or Delete. For Edit you receive a figure as in Figure 6-21. Then click OK. For Delete, be sure you want to delete. After you click Delete, it automatically occurs and the window is updated. Proceed to Step 19.
- **Step 13** For a two-dimensional array (set as **Dimension 2** when creating the template), when you click **Edit**, you receive a window as shown in Figure 6-22, "Editing a Two-Dimensional Array.

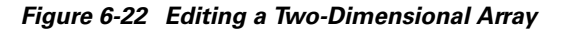

| Variable a *: |       |
|---------------|-------|
| Add Row       |       |
| Add Column    |       |
| Edit          |       |
| Delete        |       |
| OK Cancel     |       |
|               | 93462 |

**Step 14** Click **Add Row** in Figure 6-22 and a window, as shown in Figure 6-23, "Enter Row Information," appears. Enter a value and click **OK**.

Figure 6-23 Enter Row Information

| Vari | iable a 🗒 |
|------|-----------|
| Row: | (Float)   |
|      | OK Cancel |

Step 15 Click Add Column in Figure 6-22 and a window as shown in Figure 6-24, "Enter Column Information," appears. Enter a value and click OK.

#### Figure 6-24 Enter Column Information

| Variable | at      |
|----------|---------|
| Column:  |         |
|          | (Float) |
| OF       | Cancel  |

Step 16 A resulting window, as shown in Figure 6-25, "Two-Dimensional Array Results," appears.

| Add Row    |
|------------|
| Add Column |
|            |

OK

Cancel

#### Figure 6-25 Two-Dimensional Array Results

- **Step 17** You can select any of the check boxes (toggles) and you can then **Edit** or **Delete** that row or column. You can also continue to **Add Row** and **Add Column** as shown in Step 15 and Step 16, respectively.
- **Step 18** When you complete setting up your two-dimensional array, click **OK** in Figure 6-25.

03441

- **Step 19** A window as shown in Figure 6-18 is updated to reflect the new data file information.
- **Step 20** You can then click **Save** and then **Close** to save this information and close this file; click **Configure** to show the configuration file; or click **Close** and then be sure to click **OK**, if you want to save the information you have created. If you do not want to save this information, click **Close** and then click **Cancel**.

# Edit

To edit a Template or Data File, do the following:

### Step 1 Navigate to Service Design > Templates.

**Step 2** In the **Templates** tree, left-click on the folder or subfolder in which the template you want to edit exists or the template in which the data file you want to edit exists. Alternatively, when the name in the upper left corner of the data pane is a template, you can click on the template name to edit the template.

**Step 3** To edit a template, a window appears as shown in Figure 6-26, "Choose Existing Template > Edit." To edit a data file, a window appears as shown in Figure 6-27, "Choose Existing Data File > Edit."

Figure 6-26 Choose Existing Template > Edit

| emplate Manager                |            |               |             |                |                          |                   |
|--------------------------------|------------|---------------|-------------|----------------|--------------------------|-------------------|
| 🗄 🚞 Certificate                | Folder: te | st2           |             |                |                          |                   |
| ⊞ 💼 Examples<br>⊞ 💼 interfaces |            |               |             | Show Templates | matching                 | Show              |
| ∃ iest2                        |            |               |             |                | Showing 1-3 (            | of 3 record       |
| ∃test1<br>ਜ⊡test               |            |               | Template Na | me             | Description              |                   |
|                                | 1.         |               | testyy      |                |                          |                   |
|                                | 2.         |               | testxx      |                |                          |                   |
|                                | З.         |               | tempvv      |                |                          |                   |
|                                | R          | ows per page: | 10 💌        |                | ~                        | < Page <b>1</b> > |
|                                |            |               |             | Create Templa  | te Create Data File Edit | Delete            |

Figure 6-27 Choose Existing Data File > Edit

| CISCO SYSTEMS<br>Intellineant Utree.     | P Solution<br>ervice Inventor<br>ager - Template | Center<br>y Service Design<br>Manager - Protocol Man | Monitoring Ad<br>ager v Link QoS M | ministration<br>anager • Network Obje |
|------------------------------------------|--------------------------------------------------|------------------------------------------------------|------------------------------------|---------------------------------------|
| Are Here:      Service Design      Templ | ate Manager                                      |                                                      |                                    |                                       |
| Certificate      Examples                | Template: T                                      | est-Dimension                                        |                                    |                                       |
| ⊞ interfaces                             |                                                  | Show Data File                                       | s matching                         | Show                                  |
| E test2                                  |                                                  |                                                      |                                    | Showing 1-1 of 1 records              |
| est-Dimension                            |                                                  | Data File Name                                       | Configlet                          | Description                           |
| tempvv                                   | 1.                                               | Data1                                                | View                               |                                       |
| ⊡≣ testyy<br>⊞test1                      | Row                                              | s per page: 10 💌                                     |                                    | << Page 1 >>                          |
| ⊞ 💼 test                                 |                                                  | Create Temp                                          | ate Create Data                    | File Edit Delete                      |
|                                          |                                                  |                                                      |                                    |                                       |

**Step 4** Select the check box for the template or data file you want to edit.

| • |      |
|---|------|
| N | lote |

For a data file, there is a **Configlet** column in which you can click **View** to view the configuration file.

- Step 5 Click Edit.
- Step 6 When editing a template, you receive a window as shown in Figure 6-6, "Template Editor." Then proceed as in in the "Create Template" section on page 6-5. When editing a data file, you receive a window as shown in Figure 6-17, "Choose Existing Template > Create Data File." Then proceed as in Step 5 in the "Create Data File" section on page 6-14.

# Delete

To delete a Template or Data File, do the following:

- Step 1 Navigate to Service Design > Templates.
- **Step 2** In the **Templates** tree, left-click on the folder or subfolder in which the template you want to delete exists or the template in which the data file you want to delete exists.
- Step 3 To delete a template, a window appears as shown in Figure 6-28, "Choose Existing Template > Delete." To delete a data file, a window appears as shown in Figure 6-29, "Choose Existing Data File > Delete."

Figure 6-28 Choose Existing Template > Delete

| emplate Manager                |           |                |               |                                              |
|--------------------------------|-----------|----------------|---------------|----------------------------------------------|
| 🗄 🚞 Certificate                | Folder: t | test2          |               |                                              |
| ⊞ 📄 Examples<br>⊞ 📄 interfaces |           |                | Show Temp     | nplates matching Show                        |
| ± 🚞 test2                      |           |                |               | Showing 1-3 of 3 recon                       |
| Entest1                        |           |                | Template Name | Description                                  |
| al test                        | 1.        |                | testyy        |                                              |
|                                | 2.        |                | testxx        |                                              |
|                                | З.        |                | tempvv        |                                              |
|                                |           | Rows per page: | 10 💌          | << Page 1 >                                  |
|                                |           |                | Create To     | Create Data File         Edit         Delete |

Figure 6-29 Choose Existing Data File > Delete

| <ul> <li>Policy Manager</li> <li>Are Here:          <ul> <li>Service Design              </li> <li>Template Man</li> </ul> </li> </ul> | <ul> <li>Template Manager </li> <li>Protoc</li> </ul> | ol Manager 🔹 Link QoS M | lanager 🔸 Network Obi   |
|----------------------------------------------------------------------------------------------------|-------------------------------------------------------|-------------------------|-------------------------|
| Are Here:      Service Design      Template Man                                                                                        |                                                       |                         | ge tothor of a          |
|                                                                                                    | hager                                                 |                         |                         |
| femplate Manager                                                                                                    |                                                       |                         |                         |
| 🕀 🧰 Certificate                                                                                                    | Template: Test-Dimension                              |                         |                         |
| 🗄 🦲 Examples                                                                                                    |                                                       |                         |                         |
| ⊞ 🧰 interfaces                                                                                                    | Show                                                  | Jata Files matching     | Show                    |
| E test2                                                                                                    |                                                       |                         | Showing 1-1 of 1 record |
| E Test-Dimension                                                                                                    | Data File Name                                        | e Configlet             | Description             |
| E tempvv                                                                                                    | 1. 🔽 Data1                                            | View                    |                         |
| testyy                                                                                                    |                                                       |                         | de Davia di S           |
| test1                                                                                                    | Rows per page: 10 💌                                   |                         | ss Page 1 A             |

Step 4

Select the check box for the template or data file you want to delete.

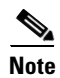

For a data file, there is a **Configlet** column in which you can click **View** to view the configuration file.

- Step 5 Click Delete.
- Step 6 You receive an updated window as shown in Figure 6-28, "Choose Existing Template > Delete" or Figure 6-29, "Choose Existing Data File > Delete" with the deleted template or data file no longer available.

# **Template Examples**

In the left column, the hierarchy pane, of **Service Design > Templates**, as shown in Figure 6-2, "Templates," template examples appear. See Table 6-1, "Template Examples and Their Descriptions."

| Folder             | Template                         | Description                                                                                                    |
|--------------------|----------------------------------|----------------------------------------------------------------------------------------------------|
| Certificate        | Cert-Enrollment                  | Cisco IOS commands to generate<br>private/public key pair for this router.                                                                                                    |
|                    | Cert-Enrollment-During-BootStrap | Example that generates the PKSC12<br>package for the specified device and<br>imports the package to the device. Both<br>runscep and runscep_ms take the<br>following parameter. \$ms_ca_server<br>indicates if the CA server is Microsoft<br>Certificate Server. Usage:<br>/vob/ntg/dev/bin/runscep <fqdn of<br="">Router&gt; <url ca="" of="" server=""><br/><challenge password=""> <common name=""><br/><privatekey size=""> [client-email]</privatekey></common></challenge></url></fqdn> |
|                    | RSA-Key-Generation               | Cisco IOS commands to generate<br>private/public key pair for this router.                                                                                                    |
|                    | Root-Cert-By-Auth                | Sample Cisco IOS template to authenticate root certificate server and obtain root certificate.                                                                                                    |
|                    | Root-Cert-Import                 | Sample Cisco IOS template to import root certificate to the router.                                                                                                    |
| DIA-Channelization | 10K-CHOC12-STS1-PATH             | Sample template to break down channelized OC12 to STS-1 paths.                                                                                                    |
|                    | 10K-CT3-CHANNELIZED              | Sample template creates T1 out of channnelized T3 line card.                                                                                                    |
|                    | 10K-CT3-UNCHANNELIZED            | Sample template Creates either a fullrate T3 or a subrate T3 interface out of a channelized T3.                                                                                                    |
|                    | PA-MC-E3-CHANNELIZED             | Sample template Creates E1 (channel groups) out of E3.                                                                                                    |
|                    | PA-MC-STM1-AU3-CHANNELIZE        | Sample template Creates E1 (channel groups) out of TUG-2. This template uses AU-3 AUG mapping that further creates TUG-2s.                                                                                                    |

 Table 6-1
 Template Examples and Their Descriptions

| Folder                                               | Template                  | Description                                                                                                    |
|------------------------------------------------------|---------------------------|----------------------------------------------------------------------------------------------------|
|                                                      | PA-MC-STM1-AU4-CHANNELIZE | Sample template Creates E1 (channel groups) out of TUG-2. This template uses AU-4 AUG mapping that creates TUG-3s and TUG-2s.                                                                                                    |
|                                                      | PA-MC-T3-CHANNELIZED      | Sample template Creates T1 (channel groups) out of T3.                                                                                                    |
| Examples                                             | AccessList                | Demonstrates templates with nested<br>repeat loop and multi-dimension<br>variable.                                                                                                    |
|                                                      | AccessList1               | Demonstrates the simplest template variable substitution.                                                                                                    |
|                                                      | CEWanCOS                  | Demonstrates if-else statements, repeat<br>statements, mathematical expressions,<br>and one-dimensional variables.                                                                                                    |
| Firewall-IPsec -<br>NOT SUPPORTED<br>in this release | Permit-IPsec-IOS          | Allow only IPsec traffic, management<br>traffic, and data traffic that came through<br>an IPsec tunnel on a Cisco IOS router.                                                                                                    |
|                                                      | Permit-IPsec-PIX          | Sample Cisco IOS template to enroll<br>with root certificate server and obtain<br>certificate of this router.                                                                                                    |
| IDS/<br>Audit                                        | Set-Audit_Rule            | Set up ACLs for the audit rule. Set up the<br>audit rule for signatures of information<br>and attack types. Apply the audit rule to<br>the interfaces.                                                                                                    |
| IDS/<br>Initialization                               | Set-Thresholds            | Set the threshold beyond which<br>spamming in e-mail messages is<br>suspected. Set the threshold beyond<br>which queued events are dropped from<br>the event queue for sending to the<br>NetRanger Director.                                                                                           |
| IDS/ Notification                                    | Notify-Director           | Specify the messages in NetRanger<br>format for event notification. Specify the<br>local Post Office parameters used when<br>sending event notification to the<br>NetRanger Director. Specify Post Office<br>parameters for the NetRanger Director<br>receiving event notification from the<br>router. |
|                                                      | Notify-Syslog-Console     | Specify the messages in the syslog<br>format for event notification. Specify the<br>syslog console as the event destination.                                                                                                    |
|                                                      | Notify-Syslog-Server      | Specify the messages in the syslog<br>format for event notification. Specify the<br>syslog server as the event destination.                                                                                                    |

 Table 6-1
 Template Examples and Their Descriptions (continued)

| Folder                                                    | Template               | Description                                                                                       |
|-----------------------------------------------------------|------------------------|---------------------------------------------------------------------------------------------------|
| IDS/<br>Signature                                         | Disable-Signatures     | Disable individual signatures.                                                                    |
|                                                           | Enable-Signatures      | Enable a list of signatures or qualify the audit of the signatures with an access control list.   |
| interfaces - NOT<br>SUPPORTED in<br>this release          | noshutdownIf           | Brings up all nonsecured interfaces of a given device in the IPsec Service Request.               |
|                                                           | shutdownIf             | Shuts down all nonsecured interfaces of<br>a given device in the IPsec Service<br>Request.        |
| vpn3000/<br>Events - NOT<br>SUPPORTED in<br>this release  | EmailRecipient-Create  | Creates an e-mail recipient record.                                                               |
|                                                           | EmailRecipient-Modify  | Modifies an e-mail recipient record.                                                              |
|                                                           | EventClass-Create      | Sets up EventClass record parameters.                                                             |
|                                                           | EventClass-Modify      | Modifies a particular event class.                                                                |
|                                                           | FTPLogBackup           | Sets up FTP log back up parameters.                                                               |
|                                                           | General-Event          | Sets up general event parameters.                                                                 |
|                                                           | SMTPServer-Create      | Creates an Simple Mail Transfer<br>Protocol (SMTP) server.                                        |
|                                                           | SMTPServer-Modify      | Modifies SMTP server parameters.                                                                  |
|                                                           | SyslogServer-Create    | Sets up syslog server record parameters.                                                          |
|                                                           | SyslogServer-Modify    | Modifies syslog server record parameters.                                                         |
|                                                           | TrapDestination-Create | Sets up Trap Destination record parameters.                                                       |
|                                                           | TrapDestination-Modify | Modifies a particular trap destination.                                                           |
| vpn3000/<br>Routing - NOT<br>SUPPORTED in<br>this release | Create-OSPFArea        | Creates general OSPF Area parameters.                                                             |
|                                                           | Default-Gateway        | Sets up a default gateway.                                                                        |
|                                                           | Ethernet-OSPF          | Configures an Open Shortest Path First<br>(OSPF) interface of a particular Ethernet<br>interface. |
|                                                           | Ethernet-RIP           | Sets up a Routing Information Protocol (RIP) protocol for a particular Ethernet interface.        |
|                                                           | General-OSPF           | Sets up General OSPF parameters.                                                                  |
|                                                           | Modify-OSPFArea        | Modifies a particular OSPF area.                                                                  |

 Table 6-1
 Template Examples and Their Descriptions (continued)

| Folder                                                     | Template           | Description                                                              |
|------------------------------------------------------------|--------------------|--------------------------------------------------------------------------|
|                                                            | Static-Routes      | Configures static route records.                                         |
|                                                            | VRRP               | Sets up VRRP redundancy                                                  |
| vpn 3000/<br>Servers - NOT<br>SUPPORTED in<br>this release | DHCP-Server        | Sets up Dynamic Host Configuration<br>Protocol (DHCP) server parameters. |
|                                                            | DHCP-Server-Modify | Modifies DHCP server parameters.                                         |
|                                                            | DNS-Server         | Sets up Domain Name System (DNS) server parameters.                      |
|                                                            | FTP-Server         | Sets up File Transfer Protocol (FTP) server parameters.                  |
|                                                            | HTTP-Server        | Sets up Hypertext Transfer Protocol (HTTP) server parameters.            |
|                                                            | SNMP-Communities   | Sets up an SNMP communities string.                                      |
|                                                            | SNMP-Server        | Sets up SNMP server parameters.                                          |
|                                                            | SSH                | Sets up SSH record parameters.                                           |
|                                                            | SSL                | Sets up SSL record parameters.                                           |
|                                                            | TFTP-Server        | Sets up Trivial File Transfer Protocol (TFTP) server parameters.         |
|                                                            | Telnet-SSL-Server  | Sets up telnet over Secure Socket Layer (SSL) parameters.                |
|                                                            | Telnet-Server      | Sets up telnet server parameters.                                        |

Table 6-1 Template Examples and Their Descriptions (continued)

# **Summary of Repository Variables**

This section contains the following tables:

- Table 6-2 on page 6-26, "IPsec Remote Access Repository Variables NOT SUPPORTED in this release. -"
- Table 6-3 on page 6-26, "IPsec Site-to-Site Repository Variables NOT SUPPORTED in this release. -"
- Table 6-4 on page 6-29, "L2VPN Repository Variables"
- Table 6-5 on page 6-32, "MPLS Repository Variables"
- Table 6-6 on page 6-39, "NAT Repository Variables NOT SUPPORTED in this release. -"
- Table 6-7 on page 6-40, "QoS Repository Variables"
- Table 6-8 on page 6-41, "VPLS Repository Variables"

Table 6-2 provides a summary of the IPsec Remote Access Repository variables available from ISC Templates.- NOT SUPPORTED in this release. -

| Repository Variable                                                                          | Dimension | Description                                                                       | Example                                                          |
|----------------------------------------------------------------------------------------------|-----------|-----------------------------------------------------------------------------------|------------------------------------------------------------------|
| RA-AAServerNameList                                                                          | 1         | List of authentication server names                                               | North_Am_AA                                                      |
| RA-GroupNameList                                                                             | 1         | List of Group names                                                               | North_AM_Sales                                                   |
| RA-IPSecPrivateInterfaceAddress (also<br>known as RA-<br>UnsecureInterfaceIPAddressMask\List | 1         | List of private interface<br>IP addresses and their<br>subnet masks               | 171.23.44.33/24<br>171.23.45.33/24                               |
| RA-IPSecPrivateInterfaceName (also<br>known as<br>RA-UnsecureInterfaceNameList)              | 1         | List of private interface<br>names                                                | Ethernet0,<br>Ethernet1                                          |
| RA-IPSecProtectedSubnets (also known<br>as<br>RA-LocalProtectedIPAddressMaskList             | 1         | List of IP address ranges<br>and subnet masks<br>protected by this edge<br>device | 209.165.20.129/30<br>209.165.20.130/30<br>                       |
| RA-IPSecProtectedSubnetsInclusion                                                            | 1         | Specifies whether the<br>current prefix is to be<br>included or excluded          | true, false                                                      |
| RA-IPSecPublicInterfaceAddress (also<br>known as RA-<br>SecureInterfaceIPAddressMaskList)    | 1         | List of public interface<br>IP addresses and their<br>masks                       | 192.209.10.10/30<br>192.209.11.10/30                             |
| RA-IPSecPublicInterfaceName (also<br>known as RA-<br>SecureInterfaceNameList)                | 1         | List of CPE's public<br>interface names                                           | Serial0/0,<br>Serial0/1                                          |
| RA-SplitTunnelingNetworkLists                                                                | 2         | List of split-tunneling<br>networks                                               | List 0 (Sales<br>Group)<br>10.1.1.0/24<br>10.1.2.0/24            |
| RA-SplitTunnelingTypeList                                                                    | 1         | List of split-tunneling<br>types                                                  | Entry 0 (Acct<br>Group) in-list<br>Entry1 (Mkt<br>Group) in-list |

Table 6-2 IPsec Remote Access Repository Variables - NOT SUPPORTED in this release. -

Table 6-3 provides a summary of the IPsec Site-to-Site Repository variables available from ISC Templates. - NOT SUPPORTED in this release. -

| Table 6-3 | IPsec Site-to-Site Repository | <sup>,</sup> Variables | - NOT SUPPORTED in this release |
|-----------|-------------------------------|------------------------|---------------------------------|
|-----------|-------------------------------|------------------------|---------------------------------|

| Repository Variable         | Dimension | Description                               | Example          |
|-----------------------------|-----------|-------------------------------------------|------------------|
| IPSecEigrpAsNumber          | 0         | EIGRP AS number                           | 193              |
| IPSecGreDeleteInterfaceName | 1         | DMVPN GRE interface<br>name to be deleted | Tunnel0, Tunnel2 |

| Repository Variable                         | Dimension | Description                                                              | Example                                           |
|---------------------------------------------|-----------|--------------------------------------------------------------------------|---------------------------------------------------|
| IPSecGreInterfaceName                       | 1         | DMVPN GRE interface<br>name to be added                                  | Tunnel0, Tunnel2                                  |
| IPSecMultipointGreDeleteInterface<br>Name   | 1         | List of GRE<br>point-to-multipoint<br>interfaces to be deleted           | Tunnel0, Tunnel2                                  |
| IPSecMultipointGreInterfaceName             | 1         | List of GRE<br>point-to-multipoint<br>interfaces created by ISC          | Tunnel0, Tunnel2                                  |
| IPSecOspfAreaId                             | 0         | OSPF Area ID                                                             | 0                                                 |
| IPSecOspfProcessId                          | 0         | OSPF router process ID                                                   | 10                                                |
| IPSecPrivateInterfaceAddress                | 1         | List of private interfaces<br>IP addresses                               | 209.165.202.131,<br>209.165.203.131               |
| IPSecPrivateInterfaceName                   | 1         | List of private interface names                                          | Ethernet1,<br>Ethernet0                           |
| IPSecPrivateTunnelEndptInterface<br>Address | 0         | IPsec private tunnel<br>endpoint IP address                              | 2.2.2.2/24                                        |
| IPSecPrivateTunnelEndptInterfaceName        | 0         | IPsec private tunnel<br>endpoint interface names                         | FastEthernet0/1                                   |
| IPSecProtectedSubnets                       | 1         | List of IP addresses<br>protected by this edge<br>device                 | 1.1.1.0/24,<br>1.1.1.3/0                          |
| IPSecProtectedSubnetsInclusion              | 1         | Specifies whether the<br>current prefix is to be<br>included or excluded | true, false                                       |
| IPSecPublicInterfaceAddress                 | 1         | List of IP addresses for<br>the CPE's public<br>interfaces               | 209.165.202.<br>129/24,<br>209.165.203.<br>129/24 |
| IPSecPublicInterfaceName                    | 1         | List of public interface names                                           | Serial1/1,<br>Serial1/2                           |
| IPSecPublicTunnelEndptInterface<br>Address  | 0         | IPsec tunnel endpoint interface address                                  | 1.1.1.1/24                                        |
| IPSecPublicTunnelEndptInterfaceName         | 0         | IPsec tunnel endpoint interface name                                     | Serial1/1                                         |
| IPSecRemoteAddress                          | 1         | List of IPsec endpoint's<br>IP addresses for remote<br>peers             | 209.165.202.<br>131/28,<br>209.165.203.<br>131/24 |
| IPSecRemoteDeviceType                       | 1         | Type of the remote device                                                | Cisco IOS, PIX,<br>VPN 3000                       |

Table 6-3 IPsec Site-to-Site Repository Variables (continued) - NOT SUPPORTED in this release. -

| Repository Variable                         | Dimension | Description                                                                              | Example                                                                                                    |
|---------------------------------------------|-----------|------------------------------------------------------------------------------------------|----------------------------------------------------------------------------------------------------|
| IPSecRemoteFailoverAddress                  | 2         | IPsec tunnel endpoint IP<br>address for the remote<br>peers                              | 209.165.202.<br>131/28,<br>209.165.203.<br>131/24                                                                           |
| IPSecRemoteFailoverDeviceType               | 2         | Remote failover device type                                                              | PIX, Cisco IOS,<br>VPN 3000,                                                                                                |
| IPSecRemoteFailoverGreInterfaceName         | 2         | Name of the GRE<br>point-to-point interface<br>created to the remote<br>failover devices | Tunnel1,<br>Tunnel2,                                                                                                    |
| IPSecRemoteFailoverHostName                 | 2         | List of failover devices<br>for the remote peers                                         | IPsec_Atlanta,<br>IPsec_NY,                                                                                                 |
| IPSecRemoteFailoverWildcardPreshared<br>Key | 2         | Wildcard preshared key<br>for remote failover<br>devices                                 | <my_secret1>,<br/><my_secret2>,</my_secret2></my_secret1>                                                                   |
| IPSecRemoteGreInterface Name                | 1         | Name of the GRE<br>point-to-point interface<br>created for the remote<br>peer            | Tunnel1, Tunnel2                                                                                                    |
| IPSecRemoteHostName                         | 1         | List of remote peer host<br>names                                                        | IPsec_Atlanta,<br>IPsec_NY                                                                                                  |
| IPSecRemoteOpType                           | 1         | Operation type for the current tunnel                                                    | ADD, DELETE                                                                                                    |
| IPSecRemotePresharedKey                     | 1         | List of preshared keys to<br>be used to establish<br>tunnels with remote<br>peers        | <secret_value1>,<br/><secret_value2><br/>Note: Keys are 128<br/>alphanumeric<br/>characters</secret_value2></secret_value1> |
| IPSecRemoteSiteName                         | 1         | Names of remote sites                                                                    | San Jose,<br>New York                                                                                                    |
| IPSecRemoteSubnets                          | 2         | List of IP addresses<br>protected by remote<br>peers                                     | 209.165.202.129           209.165.202.130                                                                                   |
| IPSecRemoteSubnetsInclusion                 | 2         | Specifies whether the<br>current remote prefix is<br>to be included or<br>excluded       | true, false,                                                                                                    |
| IPSecRemoteWildcardPresharedKey             | 1         | Wildcard preshared key<br>for remote devices                                             | <secret_value1>,<br/><secret_value2><br/>Note: Keys are 128<br/>alphanumeric<br/>characters</secret_value2></secret_value1> |
| IPSecRoutingProtocol                        | 0         | IPsec VPN routing<br>protocol                                                            | NONE or OSPF                                                                                                    |

Table 6-3 IPsec Site-to-Site Repository Variables (continued) - NOT SUPPORTED in this release. -

| Repository Variable      | Dimension | Description                               | Example    |
|--------------------------|-----------|-------------------------------------------|------------|
| IPSecStaticAdminDistance | 0         | Administration distance for static routes | 1          |
| IPSecTopologyRole        | 0         | Topology role for the current device      | HUB, SPOKE |

Table 6-3 IPsec Site-to-Site Repository Variables (continued) - NOT SUPPORTED in this release. -

Table 6-4 provides a summary of the L2VPN Repository variables available from ISC Templates.

Table 6-4 L2VPN Repository Variables

| Repository Variable           | Dimension | Description                                                                                                    |
|-------------------------------|-----------|----------------------------------------------------------------------------------------------------|
| AC_Loopback_Address           | 0         | PE loopback address also known as the router ID                                                                                                    |
| CE_DLCI                       | 0         | DLCI value on CE for Frame Relay<br>encapsulation                                                                                                    |
| CE_Encap                      | 0         | Encapsulation of the CE interface                                                                                                    |
| CE_Intf_Desc                  | 0         | Interface description for the CE interface                                                                                                    |
| CE_Intf_Main_Name             | 0         | Major interface name for the CE interface                                                                                                    |
| CE_Intf_Shutdown              | 0         | Shutdown flag for the CE interface                                                                                                    |
| CE_VCD                        | 0         | VCD value on CE for ATM encapsulation                                                                                                    |
| CE_VCI                        | 0         | VCI value on CE for ATM encapsulation                                                                                                    |
| CE_Vlan_ID                    | 0         | VLAN ID on CE for Ethernet encapsulation                                                                                                    |
| CE_VPI                        | 0         | VPI value on CE for ATM encapsulation                                                                                                    |
| L2VPNCLECeFacingEncapsulation | 0         | Encapsulation of the UNI                                                                                                    |
| L2VPNCLECeFacingInterfaceName | 0         | Name of the UNI                                                                                                    |
| L2VPNCLEPeFacingEncapsulation | 0         | Encapsulation of the NNI (should always be dot1q)                                                                                                    |
| L2VPNCLEPeFacingInterfaceName | 1         | Name of the NNI (uplinks) (the number can<br>be more than 1 in case of a ring topology,<br>hence any array)                                              |
| L2VPNDFBIT_SET                | 0         | Indicates not to fragment the bit set (for L2TPv3 only)                                                                                                  |
| L2VPNDynamicModeUseDefaults   | 0         | Dynamic session setup using ISC default values (for L2TPv3 only)                                                                                         |
| L2VPN_intf_main_name          | 1         | The main interface name for a CE or PE port                                                                                                    |
| L2VPNIP_PMTU                  | 0         | Enable the discovery of the path MTU for tunneled traffic (for L2TPv3 only)                                                                              |
| L2VPNIP_TOS                   | 0         | Configure the value of the TOS byte in IP<br>headers of tunneled packets or reflects the<br>TOS byte value from the inner IP header (for<br>L2TPv3 only) |

| Repository Variable        | Dimension | Description                                                                                                    |
|----------------------------|-----------|----------------------------------------------------------------------------------------------------|
| L2VPNIP_TTL                | 0         | Configure the value of the time to live byte in the IP headers (for L2TPv3 only)                                                            |
| L2VPNL2TP_CLASS_NAME       | 0         | The L2TP class name to overwrite the default<br>L2TP class name (for L2TPv3 only)                                                           |
| L2VPNL2TPv3Sequence        | 0         | Specifies the direction in which sequencing of data packets in a pseudo wire is enabled (for L2TPv3 only)                                   |
| L2VPNLocalCookieHighValue  | 0         | Specifies the last 4 bytes of the value that the<br>peer PE must include in the cookie field of<br>incoming L2TP packets (for L2TPv3 only)  |
| L2VPNLocalCookieLowValue   | 0         | Specifies the first 4 bytes of the value that the<br>peer PE must include in the cookie field of<br>incoming L2TP packets (for L2TPv3 only) |
| L2VPNLocalCookieSize       | 0         | Specifies the size (0, 4, or 8) of the cookie<br>field of incoming L2TP packets (for L2TPv3<br>only)                                        |
| L2VPNLocalLoopBack         | 1         | The head of the L2TPv3 tunnel                                                                                                    |
| L2VPNLocalSessionId        | 0         | Specifies the ID for the local L2TPv3 session<br>(for L2TPv3 only)                                                                          |
| L2VPNLocalSwitchLoopBack1  | 1         | The loopback1 for the local switch (for L2TPv3 only)                                                                                        |
| L2VPNLocalSwitchLoopBack2  | 1         | The loopback2 for the local switch (for L2TPv3 only)                                                                                        |
| L2VPNRemoteCookieHighValue | 1         | Specifies the last 4 bytes of the value that this<br>PE must include in the cookie field of<br>incoming L2RP packets (for L2TPv3 only)      |
| L2VPNRemoteCookieLowValue  | 1         | Specifies the first 4 bytes of the value that this<br>PE must include in the cookie field of<br>incoming L2RP packets (for L2TPv3 only)     |
| L2VPNRemoteCookieSize      | 1         | Specifies the size (0, 4, or 8) of the cookie<br>field of outgoing L2TP packets (for L2TPv3<br>only)                                        |
| L2VPNRemoteLoopback        | 0         | The tail of the L2TPv3 tunnel                                                                                                    |
| L2VPNRemoteSessionID       | 1         | Specifies the ID for the remote L2TPv3<br>session (for L2TPv3 only)                                                                         |
| L2VPNSessionSetupMode      | 0         | Defines how the L2TPv3 session is set up (static or dynamic) (for L2TPv3 only)                                                              |
| L2VPNTransportMode         | 0         | Defines how the L2TPv3 data is transferred<br>(for Frame Relay: DLCI or Port; for ATM: VP<br>or VC) (for L2TPv3 only)                       |
| L2VPNUniMajorInerfaceName  | 0         | The main interface name of the UNI                                                                                                    |
| L2VPNVcId                  | 0         | The virtual circuit ID of the L2TPv3 or AToM tunnel                                                                                         |

| Repository Variable           | Dimension | Description                                                                                                    |
|-------------------------------|-----------|----------------------------------------------------------------------------------------------------|
| PE_DLCI                       | 0         | DLCI value on PE for Frame Relay<br>encapsulation                                                               |
| PE_Encap                      | 0         | Encapsulation of the PE interface                                                                               |
| PE_Intf_Desc                  | 0         | Interface description for the PE interface                                                                      |
| PE_Intf_Main_Name             | 0         | Major interface name for the PE interface                                                                       |
| PE_VCD                        | 0         | VCD value on PE for ATM encapsulation                                                                           |
| PE_VCI                        | 0         | VCI value on PE for ATM encapsulation                                                                           |
| PE_Vlan_ID                    | 0         | VLAN ID on PE for Ethernet encapsulation                                                                        |
| PE_VPI                        | 0         | VPI value on PE for ATM encapsulation                                                                           |
| PseudoWire_Class_Type_Of_Core | 0         | Core type of the Service Provider over which<br>L2VPN is provisioned                                            |
| Uni_Aging                     | 0         | Length of time the MAC address can stay on the port security table                                              |
| Uni_Cdp_Enable                | 0         | Flag to enable or disable layer 2 tunnelling on<br>a Cisco Discover Protocol (CDP)                              |
| Uni_Cdp_Threshold             | 0         | Number of packets per second to be received<br>before the interface is shut down for the CDP<br>protocol        |
| Uni_Mac_Address               | 0         | Number of MAC addresses allowed for port security                                                               |
| Uni_Port_Security             | 0         | Flag to enable or disable security on a UNI interface                                                           |
| Uni_Protocol_Tunnelling       | 0         | Flag to enable or disable Layer 2 Bridge<br>Protocol Data Unit (BPDU) protocol<br>tunnelling on a UNI interface |
| Uni_Recovery_Interval         | 0         | Amount of time to wait before recovering a UNI port                                                             |
| Uni_Shutdown                  | 0         | Flag indicating whether the User Network<br>Interface (UNI) is shutdown                                         |
| Uni_Speed                     | 0         | Value of the UNI link speed                                                                                     |
| Uni_Stp_Enable                | 0         | Flag to enable or disable layer 2 tunnelling on<br>a Spanning Tree Protocol (STP)                               |
| Uni_Stp_Threshold             | 0         | Flag to enable or disable layer 2 tunnelling on an STP                                                          |
| Uni_Violation_Access          | 0         | Action taken when a port security violation is detected                                                         |
| Uni_Vtp_Enable                | 0         | Flag to enable or disable layer 2 tunnelling on<br>a VLAN Trunk Protocol (VTP)                                  |
| Uni_Vtp_Threshold             | 0         | Flag to enable or disable layer 2 tunnelling on a VTP                                                           |

| Table 6-4 | L2VPN Repository | Variables | (continued) |
|-----------|------------------|-----------|-------------|
|-----------|------------------|-----------|-------------|

Table 6-5 provides a summary of the MPLS Repository variables available from ISC Templates.

| Repository Variable                  | Dimension | Description                                                                                                    |
|--------------------------------------|-----------|----------------------------------------------------------------------------------------------------|
| Advertised_Routes_To_CE              | 2         | List of one or more IP addresses of the<br>advertised static route to be placed on the PE<br>to define the CE's address space         |
| CE_BGP_AS_ID                         | 0         | BGP AS ID on a CE when the routing<br>protocol between a CE and a PE is BGP                                                           |
| CE_DLCI                              | 0         | DLCI value on CE for Frame Relay<br>encapsulation                                                                                     |
| CE_EIGRP_AS_ID                       | 0         | EIGRP AS ID on a CE when the routing protocol between a CE and a PE is EIGRP                                                          |
| CE_Facing_MVRFCE_BGP_AS_ID           | 0         | BGP AS ID on an MVRFCE when the routing<br>protocol between a CE and an MVRFCE is<br>BGP, when an MPLS link includes an<br>MVRFCE     |
| CE_Facing_MVRFCE_DLCI                | 0         | DLCI value on CE facing MVRFCE interface<br>for Frame Relay encapsulation, when an<br>MPLS link includes an MVRFCE                    |
| CE_Facing_MVRFCE_EIGRP_AS_ID         | 0         | EIGRP AS ID on an MVRFCE when the<br>routing protocol between a CE and an<br>MVRFCE is EIGRP, when an MPLS link<br>includes an MVRFCE |
| CE_Facing_MVRFCE_Intf                | 0         | Name of the CE facing interface on an<br>MVRFCE, when an MPLS link includes an<br>MVRFCE                                              |
| CE_Facing_MVRFCE_Intf_Address        | 0         | IP address assigned to the CE facing<br>MVRFCE interface, when an MPLS link<br>includes an MVRFCE                                     |
| CE_Facing_MVRFCE_Intf_Encap          | 0         | Encapsulation for CE facing of an MVRFCE<br>interface, when an MPLS link includes an<br>MVRFCE                                        |
| CE_Facing_MVRFCE_Intf_Name           | 0         | Name of the CE facing MVRFCE interface,<br>when an MPLS link includes an MVRFCE                                                       |
| CE_Facing_MVRFCE_Intf_Type           | 0         | Interface type for CE facing of an MVRFCE<br>interface, when an MPLS link includes an<br>MVRFCE                                       |
| CE_Facing_MVRFCE_Ospf_Process_ID     | 0         | OSPF process ID on MVRFCE when the<br>routing protocol between a CE and an<br>MVRCE is OSPF, when an MPLS link<br>includes an MVRFCE  |
| CE_Facing_MVRFCE_Tunnel_Src_<br>Addr | 0         | Tunnel source address on CE facing<br>MVRFCE interface for GRE encapsulation<br>when an MPLS link includes an MVRFCE                  |

Table 6-5MPLS Repository Variables

| Repository Variable                               | Dimension | Description                                                                                                    |  |
|---------------------------------------------------|-----------|----------------------------------------------------------------------------------------------------|--|
| CE_Facing_MVRFCE_VCD                              | 0         | VCD value on CE facing MVRFCE interface<br>for ATM encapsulation, when an MPLS link<br>includes an MVRFCE                                                |  |
| CE_Facing_MVRFCE_VCI                              | 0         | VCI value on CE facing MVRFCE interface<br>for ATM encapsulation, when an MPLS line<br>includes an MVRFCE                                                |  |
| CE_Facing_MVRFCE_VLAN_ID                          | 0         | VLAN ID on CE facing MVRFCE interface<br>for Ethernet encapsulation, when an MPLS<br>link includes an MVRFCE                                             |  |
| CE_Facing_MVRFCE_VPI                              | 0         | VPI value on CE facing MVRFCE interface<br>for ATM encapsulation, when an MPLS link<br>includes an MVRFCE                                                |  |
| CE_Intf_Address                                   | 0         | IP address assigned to the CE interface                                                                                                    |  |
| CE_Intf_Encap                                     | 0         | Encapsulation of the CE interface                                                                                                    |  |
| CE_Intf_Name                                      | 0         | Name of the CE interface                                                                                                    |  |
| CE_MVRFCE_Bandwidth_Metric_For_<br>Redistribution | 0         | Bandwidth metric for redistribution of EIGRP<br>when the routing protocol between a CE and<br>an MVRFCE is EIGRP, when an MPLS link<br>includes an MVRFC |  |
| CE_MVRFCE_BGP_AS_ID                               | 0         | BGP AS ID on a CE when the routing<br>protocol between a CE and an MVRFCE is<br>BGP, when an MPLS link includes an<br>MVRFCE                             |  |
| CE_MVRFCE_Delay_Metric_For_<br>Redistribution     | 0         | Delay metric for redistribution of EIGRP<br>when the routing protocol between a CE and<br>an MVRFCE is EIGRP, when an MPLS link<br>includes an MVRFC     |  |
| CE_MVRFCE_EIGRP_AS_ID                             | 0         | EIGRP AS ID on a CE when the routing<br>protocol between a CE and an MVRFCE is<br>EIGRP, when an MPLS link includes an<br>MVRFCE                         |  |
| CE_MVRFCE_Loading_Metric_For_<br>Redistribution   | 0         | Loading metric for redistribution of EIGRP<br>when the routing protocol between a CE and<br>an MVRFCE is EIGRP, when an MPLS link<br>includes an MVRFC   |  |
| CE_MVRFCE_MTU_Metric_For_<br>Redistribution       | 0         | MTU metric for redistribution of EIGRP<br>when the routing protocol between a CE and<br>an MVRFCE is EIGRP, when an MPLS link<br>includes an MVRFC       |  |
| CE_MVRFCE_Ospf_Process_ID                         | 0         | OSPF process ID on CE when the routing<br>protocol between a CE and an MVRCE is<br>OSPF, when an MPLS link includes an<br>MVRFCE                         |  |

| Repository Variable          | Dimension | Description                                                                                                    |
|------------------------------|-----------|----------------------------------------------------------------------------------------------------|
| CE_Ospf_Process_ID           | 0         | OSPF process ID on CE when the routing<br>protocol between a CE and a PE is OSPF                                                                             |
| CE_Tunnel_Src_Addr           | 0         | Tunnel source address on CE for GRE encapsulation                                                                                                    |
| CE_VCD                       | 0         | VCD value on CE for ATM encapsulation                                                                                                    |
| CE_VCI                       | 0         | VCI value on CE for ATM encapsulation                                                                                                    |
| CE_Vlan_ID                   | 0         | VLAN ID on CE for Ethernet encapsulation                                                                                                    |
| CE_VPI                       | 0         | VPI value on CE for ATM encapsulation                                                                                                    |
| Export_Map                   | 0         | Name of the export map associated with the VRF                                                                                                    |
| Extra_CE_Loopback_Required   | 0         | Flag to indicate whether an extra loopback request is required on the CE                                                                                     |
| Import_Map                   | 0         | Name of the import map associated with the VRF                                                                                                    |
| Is_Default_Info_Originate    | 0         | Flag to indicate whether the<br><b>default-information originate</b> command for<br>BGP on the PE when STATIC is a running<br>protocol between a CE and a PE |
| Is_Default_Routes_Sent_To_CE | 0         | Flag to indicate whether the default routes are sent to a remote CE                                                                                          |
| Join_Grey_Mgmt_Vpn           | 0         | Flag to indicate whether MPLS will join a Grey Management VPN                                                                                                |
| Max_route_threshold          | 0         | Percentage of the maximum number of routes that can be imported into the VRF                                                                                 |
| Max_Routes                   | 0         | Maximum number of routes than can be imported into the VRF                                                                                                   |
| MPLSExportRouteTargets       | 1         | List of Route Targets that are exported for a particular VRF associated with the MPLS VPN link                                                               |
| MPLSImportRouteTargets       | 1         | List of Route Targets that are imported for a particular VRF associated with the MPLS VPN link                                                               |
| MPLSCLEPeFacingInterfaceName | 0         | The name of the interface on the device facing<br>the PE for that particular MPLS VPN link                                                                   |
| MPLSCLEPeFacingEncapsulation | 0         | The encapsulation of the interface on the device facing the PE for that particular MPLS VPN link                                                             |
| MPLSCLECeFacingInterfaceName | 0         | The name of the interface on the device facing<br>the CE for that particular MPLS VPN link                                                                   |
| MPLSCLECeFacingEncapsulation | 0         | The encapsulation of the interface on the device facing the CE for that particular MPLS VPN link                                                             |

 Table 6-5
 MPLS Repository Variables (continued)

| Repository Variable                           | Dimension | Description                                                                                                    |
|-----------------------------------------------|-----------|----------------------------------------------------------------------------------------------------|
| MPLSCeInterfaceMask                           | 0         | The mask of the IP address assigned to the CE interface for a particular MPLS VPN link                                                                                  |
| MPLSPeInterfaceMask                           | 0         | The mask of the IP address assigned to the PE interface for a particular MPLS VPN link                                                                                  |
| MPLSCeLoopbackAddress                         | 0         | The IP address of the extra CE loopback address for a particular MPLS VPN link                                                                                          |
| MVRFCE_CE_Advertised_Routes_To_<br>CE         | 2         | List of one or more IP addresses of the<br>advertised static route to be placed on the PE<br>to define the CE's address space, when the<br>MPLS link includes an MVRFCE |
| MVRFCE_CE_IP_Unnumbered                       | 0         | Flag to indicate whether the MVRCE to CE<br>link is unnumbered, when an MPLS link<br>includes an MVRFCE                                                                 |
| MVRFCE_CE_Is_Default_routes_Sent_<br>To_CE    | 0         | Flag to indicate whether the default routes are<br>sent to a remote CE, when an MPLS link<br>includes an MVRFCE                                                         |
| MVRFCE_CE_NBR_ALLOW_AS_IN                     | 0         | AllowASIn flag when the routing protocol<br>between a CE and an MVRFCE is BGP, when<br>an MPLS link includes an MVRFCE                                                  |
| MVRFCE_CE_NBR_AS_OVERRIDE                     | 0         | ASOverride flag when the routing protocol<br>between a CE and an MVRFCE is BGP, when<br>an MPLS link includes an MVRFCE                                                 |
| MVRFCE_CE_Ospf_Area_Number                    | 0         | OSPF area number when the routing protocol<br>between a CE and an MVRCE is OSPF, when<br>an MPLS link includes an MVRFCE                                                |
| MVRFCE_CE_Routes_To_Reach_<br>Other_Sites     | 2         | List of one or more IP addresses to specify the static routes to put on the CE, when the MPLS link includes an MVRFCE                                                   |
| MVRFCE_CE_Routing_Protocol                    | 0         | Routing protocol between MVRFCE and CE                                                                                                    |
| PE_BGP_AS_ID                                  | 0         | BGP AS ID on a PE when the routing protocol between a CE and a PE is BGP                                                                                                |
| PE_Cable_Both_Helper_Address_List             | 1         | List of DHCP server IP addresses to which<br>both cable modem and host UDP broadcasts<br>are forwarded                                                                  |
| PE_Cable_Modem_Helper_Address_list            | 1         | List of DHCP server IP addresses to which<br>cable modem UDP broadcasts are forwarded                                                                                   |
| PE_Cable_Modem_Host_Helper_<br>Address_List   | 1         | List of DHCP server IP addresses to which<br>host UDP broadcasts are forwarded                                                                                          |
| PE_Cable_Modem_Secondary_Address_<br>List     | 1         | List of cable modem secondary addresses for cable interfaces                                                                                                    |
| PE_CE_Bandwidth_Metric_For_<br>Redistribution | 0         | Bandwidth metric for redistribution of EIGRP<br>when the routing protocol between a CE and a<br>PE is EIGRP                                                             |

| Repository Variable                             | Dimension | Description                                                                                                    |  |
|-------------------------------------------------|-----------|----------------------------------------------------------------------------------------------------|--|
| PE_CE_Delay_Metric_For_<br>Redistribution       | 0         | Delay metric for redistribution of EIGRP<br>when the routing protocol between a CE and a<br>PE is EIGRP                               |  |
| PE_CE_IP_Unnumbered                             | 0         | Flag to indicate whether the PE to CE link is unnumbered                                                                              |  |
| PE_CE_Loading_Metric_For_<br>Redistribution     | 0         | Loading metric for redistribution of EIGRP<br>when the routing protocol between a CE and<br>PE is EIGRP                               |  |
| PE_CE_MTU_Metric_For_<br>Redistribution         | 0         | MTU metric for redistribution of EIGRP<br>when the routing protocol between a CE and a<br>PE is EIGRP                                 |  |
| PE_CE_NBR_Allow_AS_In                           | 0         | AllowASIn flag when the routing protocol between a CE and a PE is BGP                                                                 |  |
| PE_CE_NBR_AS_Override                           | 0         | ASOverride flag when the routing protocol between a CE and a PE is BGP                                                                |  |
| PE_CE_Ospf_Area_Number                          | 0         | OSPF area number when the routing protocol between a CE and a PE is OSPF                                                              |  |
| PE_CE_Reliability_Metric_For_<br>Redistribution | 0         | Reliability metric for redistribution of EIGRP<br>when the routing protocol between a CE and a<br>PE is EIGRP                         |  |
| PE_CE_Routing_Protocol                          | 0         | Routing protocol between PE and CE                                                                                                    |  |
| PE_DLCI                                         | 0         | DLCI value on PE for Frame Relay encapsulation                                                                                        |  |
| PE_EIGRP_AS_ID                                  | 0         | EIGRP AS ID on a PE when the routing protocol between a CE and a PE is EIGRP                                                          |  |
| PE_Facing_MVRFCE_BGP_AS_ID                      | 0         | BGP AS ID on an MVRFCE when the routing<br>protocol between a PE and an MVRFCE is<br>BGP, when an MPLS link includes an<br>MVRFCE     |  |
| PE_Facing_MVRFCE_DLCI                           | 0         | DLCI value on PE facing MVRFCE interface<br>for Frame Relay encapsulation, when an<br>MPLS link includes an MVRFCE                    |  |
| PE_Facing_MVRFCE_EIGRP_AS_ID                    | 0         | EIGRP AS ID on an MVRFCE when the<br>routing protocol between a PE and an<br>MVRFCE is EIGRP, when an MPLS link<br>includes an MVRFCE |  |
| PE_Facing_MVRFCE_Intf                           | 0         | Name of the PE facing interface on an<br>MVRFCE, when an MPLS link includes an<br>MVRFCE                                              |  |
| PE_Facing_MVRFCE_Intf_Address                   | 0         | IP address assigned to the PE facing<br>MVRFCE interface, when an MPLS link<br>includes an MVRFCE                                     |  |

| Table 6-5 | MPLS Repository Variables (continued) |
|-----------|---------------------------------------|
|-----------|---------------------------------------|

| Repository Variable                               | Dimension | Description                                                                                                    |
|---------------------------------------------------|-----------|----------------------------------------------------------------------------------------------------|
| PE_Facing_MVRFCE_Intf_Encap                       | 0         | Encapsulation for PE facing of an MVRFCE<br>interface, when an MPLS link includes an<br>MVRFCE                                                            |
| PE_Facing_MVRFCE_Intf_Name                        | 0         | Name of the PE facing MVRFCE interface,<br>when an MPLS link includes an MVRFCE                                                                           |
| PE_Facing_MVRFCE_Intf_Type                        | 0         | Interface type for PE facing of an MVRFCE<br>interface, when an MPLS link includes an<br>MVRFCE                                                           |
| PE_FACING_MVRFCE_OSPF_<br>Process_ID              | 0         | OSPF process ID on an MVRFCE when the<br>routing protocol between a PE and an<br>MVRCE is OSPF, when an MPLS link<br>includes an MVRFCE                   |
| PE_Facing_MVRFCE_Tunnel_Src_Addr                  | 0         | Tunnel source address on PE facing MVRFCE<br>interface for GRE encapsulation when an<br>MPLS link includes an MVRFCE                                      |
| PE_Facing_MVRFCE_VCD                              | 0         | VCD value on PE facing MVRFCE interface<br>for ATM encapsulation, when an MPLS link<br>includes an MVRFCE                                                 |
| PE_Facing_MVRFCE_VCI                              | 0         | VCI value on PE facing MVRFCE interface<br>for ATM encapsulation, when an MPLS link<br>includes an MVRFCE                                                 |
| PE_Facing_MVRFCE_VLAN_ID                          | 0         | VLAN ID on PE facing MVRFCE interface<br>for Ethernet encapsulation, when an MPLS<br>link includes an MVRFCE                                              |
| PE_Facing_MVRFCE_VPI                              | 0         | VPI value on PE facing MVRFCE interface<br>for ATM encapsulation, when an MPLS link<br>includes an MVRFCE                                                 |
| PE_Intf_Address                                   | 0         | IP address assigned to the PE interface                                                                                                    |
| PE_Intf_Desc                                      | 0         | Interface description for the PE interface                                                                                                    |
| PE_Intf_Encap                                     | 0         | Encapsulation of the PE interface                                                                                                    |
| PE_Intf_Name                                      | 0         | Name of the PE interface                                                                                                    |
| PE_Intf_Shutdown                                  | 0         | Shutdown flag for the PE interface                                                                                                    |
| PE_IS_Cable_Modem_Maintenance_<br>Interface       | 0         | Flag to indicate whether the interface is a maintenance interface                                                                                         |
| PE_MVRFCE_Bandwidth_Metric_For_<br>Redistribution | 0         | Bandwidth metric for redistribution of EIGRP<br>when the routing protocol between a PE and<br>an MVRFCE is EIGRP, when an MPLS link<br>includes an MVRFCE |
| PE_MVRFCE_BGP_AS_ID                               | 0         | BGP AS ID on a PE when the routing protocol<br>between a PE and an MVRFCE is BGP, when<br>an MPLS link includes an MVRFCE                                 |

| TADIE 0-5 IVIPLS REPOSITORY VARIADIES (CONTINUED | Table 6-5 | MPLS Repository | / Variables | (continued |
|--------------------------------------------------|-----------|-----------------|-------------|------------|
|--------------------------------------------------|-----------|-----------------|-------------|------------|

| Repository Variable                                 | Dimension | Description                                                                                                    |
|-----------------------------------------------------|-----------|----------------------------------------------------------------------------------------------------|
| PE_MVRFCE_Delay_Metric_For_<br>Redistribution       | 0         | Delay metric for redistribution of EIGRP<br>when the routing protocol between a PE and<br>an MVRFCE is EIGRP, when an MPLS link<br>includes an MVRFCE       |
| PE_MVRFCE_EIGRP_AS_ID                               | 0         | EIGRP AS ID on a PE when the routing<br>protocol between a PE and an MVRFCE is<br>EIGRP, when an MPLS link includes an<br>MVRFCE                            |
| PE_MVRFCE_IP_Unnumbered                             | 1         | Flag to indicate whether the PE to MVRFCE<br>link is unnumbered, when an MPLS link<br>includes an MVRFCE                                                    |
| PE_MVRFCE_Loading_Metric_For_<br>Redistribution     | 0         | Loading metric for redistribution of EIGRP<br>when the routing protocol between a PE and<br>an MVRFCE is EIGRP, when an MPLS link<br>includes an MVRFCE     |
| PE_MVRFCE_MTU_Metric_for_<br>redistribution         | 0         | MTU metric for redistribution of EIGRP<br>when the routing protocol between a PE and<br>an MVRFCE is EIGRP, when an MPLS link<br>includes an MVRFCE         |
| PE_MVRFCE_NBR_ALLOW_AS_IN                           | 0         | AllowASIn flag when the routing protocol<br>between a PE and an MVRFCE is BGP, when<br>an MPLS link includes an MVRFCE                                      |
| PE_MVRFCE_NBR_AS_OVERRIDE                           | 0         | ASOverride flag when the routing protocol<br>between a PE and an MVRFCE is BGP, when<br>an MPLS link includes an MVRFCE                                     |
| PE_MVRFCE_Ospf_Area_Number                          | 0         | OSPF area number when the routing protocol<br>between a PE and an MVRCE is OSPF, when<br>an MPLS link includes an MVRFCE                                    |
| PE_MVRFCE_OSPF_Process_ID                           | 0         | OSPF process ID on PE when the routing<br>protocol between a PE and an MVRCE is<br>OSPF, when an MPLS link includes an<br>MVRFCE                            |
| PE_MVRFCE_Reliability_Metric_For_<br>Redistribution | 0         | Reliability metric for redistribution of EIGRP<br>when the routing protocol between a PE and<br>an MVRFCE is EIGRP, when an MPLS link<br>includes an MVRFCE |
| PE_MVRFCE_Routing_Protocol                          | 0         | Routing protocol between PE and MVRFCE, when an MPLS link includes an MVRFCE                                                                                |
| PE_OSPF_PROCESS_ID                                  | 0         | OSPF process ID on PE when the routing protocol between a CE and a PE is OSPF                                                                               |
| PE_Tunnel_Src_Addr                                  | 0         | Tunnel source address on PE for GRE encapsulation                                                                                                    |
| PE_VCD                                              | 0         | VCD value on PE for ATM encapsulation                                                                                                    |
| PE_VCI                                              | 0         | VCI value on PE for ATM encapsulation                                                                                                    |

 Table 6-5
 MPLS Repository Variables (continued)

| Repository Variable         | Dimension | Description                                                                        |
|-----------------------------|-----------|------------------------------------------------------------------------------------|
| PE_Vlan_ID                  | 0         | VLAN ID on PE for Ethernet encapsulation                                           |
| PE_VPI                      | 0         | VPI value on PE for ATM encapsulation                                              |
| rd                          | 0         | Route Distinguisher value for the VRF                                              |
| Redistribute_Connected      | 0         | Flag to indicate whether the connected routes are redistributed into BGP on the PE |
| Redistribute_Static         | 0         | Flag to indicate whether the static routes are redistributed into BGP on the PE    |
| Redistributed_Protocol      | 1         | List of routing protocols to be redistributed                                      |
| Rip_Metrics                 | 0         | Metric for redistribution associated with RIP                                      |
| Routes_To_Reach_Other_Sites | 2         | List of one or more IP addresses to specify the static routes to put on the CE.    |
| vrfName                     | 0         | Name of the VRF                                                                    |

 Table 6-5
 MPLS Repository Variables (continued)

Table 6-6 provides a summary of the NAT Repository variables available from ISC Templates. - **NOT SUPPORTED in this release.** -

| Repository Variable      | Dimension | Description                                                                                                    | Example                      |
|--------------------------|-----------|----------------------------------------------------------------------------------------------------|------------------------------|
| InsideInterfaceNameList  | 1         | List of NAT inside<br>interface names, empty<br>for non-Cisco IOS<br>devices                                          | Ethernet0,<br>Ethernet1,     |
| NATIsOverlapping         | 0         | If the site behind this<br>device is overlapping<br>with others. The value is<br>either <b>true</b> or <b>false</b> . | true, false                  |
| NATLocalExPrefixList     | 1         | List of exclusion prefixes<br>(IP address ranges)<br>behind this device.                                              | 10.10.1.5/32<br>10.11.1.0/30 |
| NATLocalPrefixList       | 1         | List of prefixes (IP<br>address ranges) behind<br>this device                                                         | 10.10.1.0/24<br>10.11.1.0/24 |
| NATPeerExPrefixList      | 1         | List of peer's exclusion<br>prefixes (IP address<br>ranges)                                                           | 10.12.1.1/32<br>10.13.1.8/30 |
| NATPeerPrefixList        | 1         | List of peer's prefixes (IP address ranges)                                                                           | 10.12.1.0/24<br>10.13.1.0/24 |
| OutsideInterfaceNameList | 1         | List of NAT outside<br>interface names, empty<br>for non-Cisco IOS<br>devices                                         | Serial0, Serial1,            |

Table 6-6 NAT Repository Variables - NOT SUPPORTED in this release. -

Table 6-7 provides a summary of the QoS Repository variables available from ISC Templates.

| Repository Variable                                | Dimension | Description                                                                                                    | Example                         |
|----------------------------------------------------|-----------|----------------------------------------------------------------------------------------------------|---------------------------------|
| QoS_Customer                                       | 0         | Name of the customer                                                                                                    | ABC                             |
| QoS_Policy                                         | 0         | Name of the QoS policy                                                                                                    | Gold                            |
| QoS_Supported_MPLS                                 | 0         | Boolean flag to indicate<br>whether MPLS is<br>supported in the core.<br>The value is either <b>true</b><br>or <b>false</b> .                        | true<br>false                   |
| QoS_PE_Remarking_ReRateLimiting                    | 0         | Boolean flag to indicate<br>whether re-marking and<br>re-rate-limiting is<br>required on PE. The<br>value is either <b>true</b> or<br><b>false</b> . | true<br>false                   |
| QoS_CE_Marking_RateLimiting_<br>Interfaces         | 1         | List of marking and<br>rate-limiting interfaces<br>on CE                                                                                             | serial0<br>serial1<br>ethernet1 |
| QoS_CE_Marking_RateLimiting_                       | 1         | List of interface                                                                                                    | HDLC                            |
| Interface_Encap                                    |           | encapsulation types of<br>the marking and                                                                                                    | HDLC                            |
|                                                    |           | rate-limiting interfaces<br>on CE (same order as<br>QoS_CE_Marking_Rate<br>Limiting_Interfaces)                                                      | ethernet                        |
| QoS_PECLE_Marking_RateLimiting_<br>Interface       | 0         | Name of the marking and<br>rate-limiting interface on<br>PECLE (for Ethernet<br>QoS)                                                                 | ethernet1                       |
| QoS_PECLE_Marking_RateLimiting_<br>Interface_Encap | 0         | Interface encapsulation<br>type of the marking and<br>rate-limiting interface on<br>PECLE (for Ethernet<br>QoS)                                      | ethernet                        |
| QoS_Link_Bandwidth                                 | 0         | Bandwidth of the CE and<br>PE link (bps)                                                                                                    | 128000                          |
| QoS_LinkEndpoint_Role                              | 0         | Role of the link endpoint<br>(that is, CPE or PE)                                                                                                    | CPE_Endpt<br>PE_Endpt           |
| QoS_LinkEndpoint_Hostname                          | 0         | Hostname of the link<br>endpoint                                                                                                    | enpe1                           |
| QoS_LinkEndpoint_Platform                          | 0         | Platform type of the link<br>endpoint                                                                                                    | 7206                            |
| QoS_LinkEndpoint_Linecard_Model                    | 0         | Line-card model of the link endpoint                                                                                                    | 8OC03_ATM_TS-<br>IR-B           |

 Table 6-7
 QoS Repository Variables

| Repository Variable              | Dimension | Description                                                                                             | Example                  |
|----------------------------------|-----------|----------------------------------------------------------------------------------------------------|--------------------------|
| QoS_LinkEndpoint_Interface       | 0         | Interface name of the link endpoint                                                                     | FastEthernet8/10.7<br>00 |
| QoS_LinkEndpoint_Interface_Encap | 0         | Interface encapsulation<br>type of the link endpoint<br>interface                                       | DOT1Q                    |
| QoS_LinkEndpoint_Type            | 0         | Enumerator to indicate<br>the type of the link<br>endpoint ("Interface",<br>"ATM", or<br>"FRAME_RELAY") | FRAME_RELAY              |
| QoS_LinkEndpoint_FR_Dlci         | 0         | Frame-Relay DLCI<br>number of the link<br>endpoint                                                      | 102                      |
| QoS_LinkEndpoint_ATM_VPI         | 0         | VPI value of the ATM<br>VC of the link endpoint                                                         | 110                      |
| QoS_LinkEndpoint_ATM_VCI         | 0         | VCI value of the ATM<br>VC of the link endpoint                                                         | 256                      |
| QoS_LinkEndpoint_ATM_VCD         | 0         | VCD value of the ATM<br>VC of the link endpoint                                                         | Atm1                     |
| QoS_LinkEndpoint_ATM_PA_Model    | 0         | The ATM port adaptor<br>model of the link<br>endpoint                                                   | PA-A1-OC3MM              |
| QoS_LinkEndpointVLAN_Id          | 0         | The VLAN ID of the link<br>endpoint (Ethernet QoS)                                                      | 800                      |

 Table 6-7
 QoS Repository Variables (continued)

Table 6-8 provides a summary of the VPLS Repository variables available from ISC Templates.

## Table 6-8VPLS Repository Variables

| Repository Variables         | Dimension | Description                                                                                                    |
|------------------------------|-----------|----------------------------------------------------------------------------------------------------|
| VPLSCeEncapsulation          | 0         | The encapsulation of the CE interface for a particular VPLS link                                                                           |
| VPLSCeInterfaceName          | 0         | The name of the CE interface for a particular VPLS link                                                                                    |
| VPLSCeMajorInterfaceName     | 0         | The name of a major interface on a CE for a particular VPLS link                                                                           |
| VPLSCLECeFacingEncapsulation | 0         | The encapsulation of interfaces for a particular device facing the CE                                                                      |
| VPLSCLECeFacingInterfaceName | 0         | The interface name for a particular device<br>facing the CE (the number can be more than 1<br>in case of a ring topology, hence any array) |
| VPLSCLEPeFacingEncapsulation | 0         | The encapsulation of interfaces for a particular device facing the PE                                                                      |

| Repository Variables         | Dimension | Description                                                                                                    |
|------------------------------|-----------|----------------------------------------------------------------------------------------------------|
| VPLSCLEPeFacingInterfaceName | 1         | The list of interface names for a particular<br>device facing the PE (the number can be more<br>than 1 in case of a ring topology, hence any<br>array) |
| VPLSDisableCDP               | 0         | The flag to specify if the CDP has been disabled on a UNI for a particular VPLS link                                                                   |
| VPLSFilterBPDU               | 0         | The flag to specify whether the BPDUs will be filtered on a UNI for a particular VPLS link                                                             |
| VPLSPeEncapsulation          | 0         | The encapsulation of the PE interface for a particular VPLS link                                                                                       |
| VPLSPeInterfaceDescription   | 0         | The description assigned to the PE interface for a particular VPLS link                                                                                |
| VPLSPeInterfaceName          | 0         | The name of the PE interface for a particular VPLS link                                                                                                |
| VPLSPeMajorInterfaceName     | 0         | The name of a major interface on a PE for a particular VPLS link                                                                                       |
| VPLSPeNeighbors              | 1         | The list of PE POPs participating in a particular VPLS VPN                                                                                             |
| VPLSPeVfiName                | 0         | The VFI name assigned to a particular VPLS instance existing on the PE POP                                                                             |
| VPLSPeVlanId                 | 0         | The VLAN ID assigned to the PE for a particular VPLS link                                                                                              |
| VPLSPeVpnId                  | 0         | The VPN ID assigned to a particular VPLS VPN                                                                                                    |
| VPLSSystemMTU                | 0         | The maximum MTU value for a packet arriving on a UNI for a particular VPLS link                                                                        |
| VPLSTunnelCDPEnable          | 0         | The flag to specify if the CDP packets will be<br>tunneled to the remote site for a particular<br>VPLS link                                            |
| VPLSTunnelCDPThreshold       | 0         | The threshold value assigned for a CDP<br>protocol before a violation action is reported<br>on a UNI for a particular VPLS link                        |
| VPLSTunnelRecoveryInterval   | 0         | Interval for the UNI to recover from a shutdown scenario                                                                                               |
| VPLSTunnelSTPEnable          | 0         | The flag to specify if the STP packets will be<br>tunneled to the remote site for a particular<br>VPLS link                                            |
| VPLSTunnelSTPThreshold       | 0         | The threshold value assigned for a STP<br>protocol before a violation action is reported<br>on a UNI for a particular VPLS link                        |
| VPLSTunnelVTPEnable          | 0         | The flag to specify if the VTP packets will be<br>tunneled to the remote site for a particular<br>VPLS link                                            |

 Table 6-8
 VPLS Repository Variables (continued)

| Repository Variables      | Dimension | Description                                                                                                    |
|---------------------------|-----------|----------------------------------------------------------------------------------------------------|
| VPLSTunnelVTPThreshold    | 0         | The threshold value assigned for a VTP<br>protocol before a violation action is reported<br>on a UNI for a particular VPLS link |
| VPLSUniAging              | 0         | The aging timer set on a UNI for a particular VPLS link                                                                         |
| VPLSUniDuplex             | 0         | The duplex assigned to the UNI for a particular VPLS link                                                                       |
| VPLSUniMajorInterfaceName | 0         | The name of a major interface on a UNI device for a particular VPLS link                                                        |
| VPLSUniMaxMacAddress      | 0         | The maximum number of Mac addresses that<br>can be learned on a UNI for a particular VPLS<br>link                               |
| VPLSUniPortSecurity       | 0         | The port security option on a UNI for a particular VPLS link                                                                    |
| VPLSUniProtocolTunneling  | 0         | The flag to specify if the protocols will be<br>tunneled to the remote site for a particular<br>VPLS link                       |
| VPLSUniSecureMacAddresses | 1         | The explicit list of Mac addresses that can be learned on a UNI for a particular VPLS link                                      |
| VPLSUniShutdown           | 0         | The shutdown flag on a UNI for a particular VPLS link                                                                           |
| VPLSUniSpeed              | 0         | The speed assigned to the UNI for a particular VPLS link                                                                        |
| VPLSUniViolationAction    | 0         | The violation action option on a UNI for a particular VPLS link                                                                 |
| VPLSUseNativeVlan         | 0         | The flag to specify if the native VLAN will be used on a UNI for a particular VPLS link                                         |

Table 6-8 VPLS Repository Variables (continued)

# **Protocols**

### - This feature is NOT SUPPORTED in this release. -

Protocols allows you to define customized protocol(s) that are not predefined. ISC defines most commonly used protocols. This Protocol Manager is used to customize protocol definition(s). The protocol is used by access rules in an ISC Firewall policy.

From Figure 6-1 on page 6-1, navigate **Service Design > Protocols** and you can choose either of the following:

- Protocols, page 6-44 Create and manage protocols.
- Protocol Bundles, page 6-49 Create and manage protocol bundles.

# **Protocols**

The Protocols feature allows you to create customized protocols for TCP, UDP, ICMP, IGMP, and IP protocols.

All the possible choices for **Protocols** can be handled as follows:

Step 1 Navigate Service Design > Protocols and then choose Protocols. A window such as Figure 6-30, "Protocols," appears.

#### Figure 6-30 Protocols

| Pro | to        | cols          |          |                  |                 |           |                    |
|-----|-----------|---------------|----------|------------------|-----------------|-----------|--------------------|
|     |           | Sh            | ow Any   | 🗾 protocols with | name matching A | ×         | Find               |
|     |           |               |          |                  |                 | Showi     | ng 1-7 of 7 record |
| #   |           | Protocol Name | Category | Port Number      | Protocol Number | ICMP Type | IGMP Type          |
| 1.  | Г         | АН            | ip_plug  |                  | 51              |           |                    |
| 2.  | Γ         | ALL_ICMP      | icmp     |                  |                 |           |                    |
| з.  | Γ         | ALL_IGMP      | igmp     |                  |                 |           |                    |
| 4.  |           | AILIP         | ip_plug  |                  |                 |           |                    |
| 5.  | $\square$ | AIL_TOP       | tcp      |                  |                 |           |                    |
| 6.  |           | AILUDP        | udp      |                  |                 |           |                    |
| 7.  | Γ         | AOL           | tcp      | 5190             |                 |           |                    |
| Ro  | ) WS      | er page: 10 💌 |          |                  |                 |           |                    |
|     |           |               |          |                  | Crea            | te 🔻 Edit | Delete             |

Proceed to one of the following:

- Create TCP, page 6-44 Make no selections. From the Create drop-down menu, click TCP.
- Create UDP, page 6-45 Make no selections. From the Create drop-down menu, click UDP.
- Create ICMP, page 6-47 Make no selections. From the Create drop-down menu, click ICMP.
- Create IGMP, page 6-47 Make no selections. From the Create drop-down menu, click IGMP.
- Create IP, page 6-48 Make no selections. From the Create drop-down menu, click IP.
- Edit, page 6-48 Select one check box to select one protocol, and then click Edit to modify it.
- Delete, page 6-49 Select one or more check boxes to select one or more protocols, and then click **Delete** to delete the chosen protocols (you can select all the listed protocols by selecting the check box in the header row).

## **Create TCP**

To create a TCP protocol, navigate **Service Design > Protocols**, choose **Protocols**, and follow these steps:

- Step 1 Click the Create button and from the drop-down menu, click TCP.
- **Step 2** A window as shown in Figure 6-31, "Create TCP Protocol," appears.

|                                       |    |          | [ | Save | Cancel      |
|---------------------------------------|----|----------|---|------|-------------|
| Destination Port Operation :          | eq | <b>_</b> |   |      |             |
| Destination Port End?? :              |    |          |   |      | (0 - 65535) |
| Destination Port Start <sup>*</sup> : |    |          |   |      | (0 - 65535) |
| Source Port Operation :               | eq | <b>_</b> |   |      |             |
| Source Port End? :                    |    |          |   |      | (0 - 65535) |
| Source Port Start?                    |    |          |   |      | (0 - 65535) |
| Protocol Name <sup>®</sup> :          | I  |          |   |      |             |

Figure 6-31 Create TCP Protocol

Enter the following fields:

- **Protocol Name** (required)
- Source Port Start (optional) If the Source Port Operation is range, this field is required. Specify the Source Port Start (0-65535).
- Source Port End (optional If the Source Port Operation is range, this field is required. Specify the Source Port End (0-65535).
- Source Port Operation (optional) The drop-down menu choices are eq for equal; gt for greater than; lt for less than; neq for not equal; and range for a range of values. The check is for the port number and these qualifiers are for that port. For example, checking only for a port number equal (eq) to the port number specified, checking only for port numbers greater than (gt) the port specified, and so on.
- Destination Port Start (required) Specify the Destination Port Start (0-65535).
- **Destination Port End** (optional) If the **Destination Port Operation** is **range**, this field is required. Specify the **Destination Port End** (0-65535).
- Destination Port Operation (required when Source Port Start is specified) The drop-down menu choices are eq for equal; gt for greater than; lt for less than; neq for not equal; and range for a range of values. The check is for the port number and these qualifiers are for that port. For example, checking only for a port number equal (eq) to the port number specified, checking only for port numbers greater than (gt) the port specified, and so on.

Click Save.

Step 3 You return to an updated Figure 6-30 on page 6-44 and a Status block with a green check mark for Succeeded.

## **Create UDP**

To create a UDP protocol, navigate **Service Design > Protocols**, choose **Protocols**, and follow these steps:

**Step 1** Click the **Create** button and from the drop-down menu, click **UDP**.

**Step 2** A window as shown in Figure 6-32, "Create UDP Protocol," appears.

Figure 6-32 Create UDP Protocol

| ote: * - Required Field               |    |   |  |      | 1           |
|---------------------------------------|----|---|--|------|-------------|
|                                       |    |   |  | Save | Cancel      |
| Destination Port Operation :          | eq | • |  |      |             |
| Destination Port End?? :              |    |   |  |      | (0 - 65535) |
| Destination Port Start <sup>*</sup> : |    |   |  |      | (0 - 65535) |
| Source Port Operation :               | eq | • |  |      |             |
| Source Port End?:                     |    |   |  |      | (0 - 65535) |
| Source Port Start <sup>?</sup>        |    |   |  |      | (0 - 65535) |
| Protocol Name <sup>®</sup> :          |    |   |  |      |             |

Enter the following fields:

- **Protocol Name** (required)
- Source Port Start (optional) If the Source Port Operation is range, this field is required. Specify the Source Port Start (0-65535).
- Source Port End (optional If the Source Port Operation is range, this field is required. Specify the Source Port End (0-65535).
- Source Port Operation (required) The drop-down menu choices are eq for equal; gt for greater than; lt for less than; neq for not equal; and range for a range of values. The check is for the port number and these qualifiers are for that port. For example, checking only for a port number equal (eq) to the port number specified, checking only for port numbers greater than (gt) the port specified, and so on.
- **Destination Port Start** (required) Specify the **Destination Port Start** (0-65535).
- **Destination Port End** (optional) If the **Destination Port Operation** is **range**, this field is required. Specify the **Destination Port End** (0-65535).
- Destination Port Operation (required when Source Port Start is specified) The drop-down menu choices are eq for equal; gt for greater than; lt for less than; neq for not equal; and range for a range of values. The check is for the port number and these qualifiers are for that port. For example, checking only for a port number equal (eq) to the port number specified, checking only for port numbers greater than (gt) the port specified, and so on.

Click Save.

Step 3 You return to an updated Figure 6-30 on page 6-44 and a Status block with a green check mark for Succeeded.

## **Create ICMP**

To create an ICMP protocol, navigate **Service Design > Protocols**, choose **Protocols**, and follow these steps:

- Step 1 Click the Create button and from the drop-down menu, click ICMP.
- Step 2 A window as shown in Figure 6-33, "Create ICMP Protocol," appears.

#### Figure 6-33 Create ICMP Protocol

| Create ICMP F                | Protocol |           |
|------------------------------|----------|-----------|
| Protocol Name <sup>*</sup> : | <u></u>  |           |
| Type <sup>*</sup> :          |          | (0 - 255) |
|                              | Save     | Cancel    |
| Note: * - Required F         | ïeld     | 11626     |

Enter the following fields:

- **Protocol Name** (required)
- **Type** (required) This must be a valid ICMP type (0-255).
- Step 3 Click Save.
- Step 4 You return to an updated Figure 6-30 on page 6-44 and a Status block with a green check mark for Succeeded.

## **Create IGMP**

To create an IGMP protocol, navigate **Service Design > Protocols**, choose **Protocols**, and follow these steps:

- Step 1 Click the Create button and from the drop-down menu, click IGMP.
- Step 2 A window as shown in Figure 6-34, "Create IGMP Protocol," appears.

## Figure 6-34 Create IGMP Protocol

| Create IGMP                  | Protocol |          |
|------------------------------|----------|----------|
| Protocol Name <sup>*</sup> : |          |          |
| Type <sup>*</sup> :          |          | (0 - 15) |
|                              | Save     | Cancel   |
| Note: * - Required F         | ield     |          |

Enter the following fields:

- **Protocol Name** (required)
- **Type** (required) This must be a valid IGMP type (0-15).
- Step 3 Click Save.
- Step 4 You return to an updated Figure 6-30 on page 6-44 and a Status block with a green check mark for Succeeded.

## **Create IP**

To create an IP protocol, navigate **Service Design > Protocols**, choose **Protocols**, and follow these steps:

- Step 1 Click the Create button and from the drop-down menu, click IP.
- Step 2 A window as shown in Figure 6-35, "Create IP Protocol," appears.

### Figure 6-35 Create IP Protocol

| Protocol Name <sup>*</sup> : |      |           |
|------------------------------|------|-----------|
| Protocol Number*:            |      | (0 - 255) |
|                              | Save | Cancel    |
| Note: * - Required Fiel      | d    | 11626     |

Enter the following fields:

- Protocol Name (required)
- Protocol Number (required) For example, for the GRE protocol, the protocol number is 47 (0-255).
- Step 3 Click Save.
- Step 4 You return to an updated Figure 6-30 on page 6-44 and a Status block with a green check mark for Succeeded.

## Edit

From Figure 6-30 on page 6-44, do the following to edit a protocol:

**Step 1** Select one check box, thus selecting only one protocol.

Click the **Edit** button and a window as shown in the create section for this protocol type appears, except that this is an Edit window and the **Name** cannot be changed. Complete the remaining fields as explained in the Create sections. And then click **Save**.

**Step 2** Figure 6-30 appears with the updated information.

## Delete

|        | From Figure 6-30, do the following to delete protocols:                                                                                                    |
|--------|----------------------------------------------------------------------------------------------------|
| Step 1 | Select one or more check boxes (to choose all the listed protocols, select the check box in the header row), thus selecting protocol(s).                                             |
|        | Click the <b>Delete</b> button and a Confirm Delete window gives you the opportunity to continue, by clicking <b>Delete</b> or cancel the delete process by clicking <b>Cancel</b> . |
| Step 2 | Figure 6-30 appears with the updated information.                                                                                                    |

# **Protocol Bundles**

Protocol Bundles allows you to group Protocols and to use them as a single entity. All the possible choices for **Protocols Bundles** can be handled as follows:

Step 1 Navigate Service Design > Protocols and then choose Protocol Bundles. A window such as Figure 6-36, "Protocols Bundles," appears.

Figure 6-36 Protocols Bundles

| Рго | oto       | col Bundles          |                                                                    |
|-----|-----------|----------------------|--------------------------------------------------------------------|
|     |           |                      | Showprotocol bundles with name matching * Find                     |
|     |           |                      | Showing 1-4 of 4 records                                           |
| #   |           | Protocol Bundle Name | Description                                                        |
| 1.  | Г         | IPsecTraffic         | The protocol used by IPsec, includes isakmp, esp and ah            |
| 2.  | Γ         | ManagementTraffic    | The protocols manages the device, includes telnet, ssh, snmp, ping |
| з.  | $\square$ | protbun1             | User created protocol bundle. Includes: icmp1, ip1, and tcp1       |
| 4.  |           | Routing Protocols    | The routing protocols, includes rip, igrp, eigrp, ospf and bgp     |
| R   | owsi      | per page: 10 💌       |                                                                    |
|     |           |                      | Create Edit Delete                                                 |

Proceed to one of the following:

- Create Protocol Bundles, page 6-50 Make no selection. Click Create.
- Edit, page 6-48 Select one check box to select one protocol bundle, and then click Edit to modify it.
- Delete, page 6-49 Select one or more check boxes to select one or more protocol bundles, and then click **Delete** to delete the chosen protocol bundles (you can select all the listed protocol bundles by selecting the check box in the header row).

## **Create Protocol Bundles**

Navigate Service Design > Protocols, choose Protocol Bundles, and follow these steps:

- **Step 1** Click the **Create** button.
- Step 2 A window as shown in Figure 6-37, "Create Protocol Bundles," appears.

### Figure 6-37 Create Protocol Bundles

|                                     | Create Protocol Bundle |  |  |
|-------------------------------------|------------------------|--|--|
| Protocol Bundle Name <sup>*</sup> : | ,                      |  |  |
| Protocols <sup>®</sup> :            | Add Remove             |  |  |
| Description :                       |                        |  |  |
|                                     | Save Cancel            |  |  |

Enter the following fields:

- Protocol Bundle Name (required)
- **Protocols** (required) Click **Add** and a list of protocols appears. Select one or more protocols for this protocol bundle and then click **Select**. The protocols are listed. You can select highlight one or more protocols and then click **Remove** to remove these selections.

Description (optional) This information is for clarity of description of the protocol bundle.

- Step 3 Click Save.
- **Step 4** You return to an updated Figure 6-36 on page 6-49 and a **Status** block with a green check mark for **Succeeded**.

## **Edit Protocol Bundles**

From Figure 6-36, do the following to edit a protocol bundle:

Step 1Select one check box, thus selecting only one protocol bundle.Click the Edit button and a window as shown in Figure 6-37 appears, except that this is an Edit Protocol

Bundle window and the **Name** cannot be changed. Complete the remaining fields as explained in the "Create Protocol Bundles" section on page 6-50. And then click **Save**.

**Step 2** Figure 6-36 appears with the updated information.

## **Delete Protocol Bundles**

From Figure 6-36, do the following to delete protocol bundles:

**Step 1** Select one or more check boxes (to choose all the listed protocol bundles, select the check box in the header row), thus selecting protocol bundle(s).

Click the **Delete** button and a Confirm Delete window gives you the opportunity to continue, by clicking **Delete** or cancel the delete process by clicking **Cancel**.

**Step 2** Figure 6-36 appears with the updated information.

# Link QoS

The Link QoS deals with link-level QoS settings such as Aggregate Shapers (FRTS; ATM Shapers, parent-level cb-shaper), Link Efficiency Mechanisms (FRF.12, LFIoMLPPP, and cRTP), and Interface-based CAR, those that depend on Layer2 encapsulation and link bandwidth.

You can create a link QoS setting for a network independent of a VPN service. To create a Link QoS setting for an MPLS service, see *Cisco IP Solution Center Quality of Service User Guide*, 4.0.

When you navigate Service Design > Link QoS, a window appears, as shown in Figure 6-38, "Link QoS Settings."

Figure 6-38 Link QoS Settings

| CISCO SYSTEMS                 | п           | ? Se          | lution Center                           | ŗ                                    |                        | Home   Short   | cuts   Account | Index   Help   About   Logou | .rt |
|-------------------------------|-------------|---------------|-----------------------------------------|--------------------------------------|------------------------|----------------|----------------|------------------------------|-----|
| entillineentillinee           | Templa      | ervi<br>tes 🔍 | e Inventory Serv<br>Protocols + Link Qo | v <b>ice Design</b><br>S → Network O | Monitoring<br>bjects 🔹 | Administration |                | User: <b>adm</b> i           | in  |
| You Are Here: + Service Desig | in • Link G | ΩoS           |                                         |                                      |                        |                |                | Customer: Nor                | he  |
|                               | Li          | nkQ           | oS Settings                             |                                      |                        |                |                |                              |     |
|                               |             |               |                                         |                                      |                        |                |                | Showing 0 of 0 records       | :   |
|                               | #           |               | Set Name                                | Owner                                | End                    | apsulation     |                | Bandwidth in Kbps            |     |
|                               |             | Rov           | vs per page: All 💌                      |                                      |                        |                | ୲ୗୣୗୢୖୢୖ       | o to page: 🚺 of 1 💿 🖓 🕅      |     |
|                               |             |               |                                         |                                      |                        |                | Create C       | opy Edit Delete              |     |

The current Link QoS settings are available for QoS service requests, including the following information about each Link QoS setting:

- Set Name the name of your link QoS settings
- **Owner** Customer or Provider
- Encapsulation
- Bandwidth (in kbps) for IP Link QoS Setting

The explanation of the buttons and subsequent drop-down menus is given as follows:

- Create, page 6-52 This section explains how to create IP Link QoS Settings.
- Copy, page 6-56 This section explains how to copy an IP Link QoS Setting.

- Edit, page 6-56 This section explains how to edit an IP Link QoS Setting.
- Delete, page 6-56 This section explains how to delete an IP Link QoS Setting.

## Create

When you navigate **Service Design > Link QoS**, click the **Create** button at the bottom of the window, as shown in Figure 6-38. To create IP Link QoS settings, proceed as follows:

Step 1 When you click the Create button, you receive a window as shown in Figure 6-39, "IP Link Settings Editor."

Figure 6-39 IP Link Settings Editor

| Cat Nama *                               | tostaos                                                                     |
|------------------------------------------|-----------------------------------------------------------------------------|
| Set Name :                               | liesidos                                                                    |
| Owner <sup>*</sup> :                     | Customer<br>Customer<br>Provider                                            |
| Link Bandwidth (kbps) <sup>*</sup> :     | 10                                                                          |
| Aggregated Traffic Shaper:               | None                                                                        |
| Link Efficiency:                         | FR Fragmentation Size: None<br>LFI on MLPPP: OFF<br>Header Compression: OFF |
| Interface-based Aggregated Rate Limiter: | 0 Interface-based Aggregated Rate Limiter(s)                                |
|                                          | Save Cancel                                                                 |

- **Step 2** Fill in the following:
  - Set Name (required) The name of the link QoS settings. Specify a name that describes the service offered by the settings. Examples: Frame\_64K\_Gold; ATM\_2Mb\_Silver. The name Frame\_64K\_Gold indicates that this set should be used on a CPE-PE link of bandwidth 64kbps, whose layer-2 encapsulation is Frame Relay and to meet an SLA of Gold.
  - **Owner** (required) Keep the **Customer** radio button selected (default) or click the **Provider** radio button. Then click **Select** and you receive a list of the customers or providers, as applicable. You can filter this list. From the selected customers or providers, click the radio button for the customer or provider you want to select and click **Select**. You can repeat this procedure if you want to change your selection.
  - Link Bandwidth (required) The link bandwidth specifies the maximum amount of bandwidth allocated for packets belonging to this link.
  - Aggregated Traffic Shaper Applies traffic shaping QoS parameters to the device interface. Use this method instead of applying traffic shaping parameters with a service class. Click on the words Aggregated Traffic Shaper and you receive a window as shown in Figure 6-40, "Aggregated Traffic Shaper."

| Aggregated Traf                                     | fic Shaper       |
|-----------------------------------------------------|------------------|
| CE Aggregated traffic shaper type <sup>*</sup> : N  | one 🗾            |
| Attribute                                           | Value            |
|                                                     |                  |
| PE Aggregated traffic shaper type <sup>*</sup> : No | one 💌            |
| Attribute                                           | Value            |
|                                                     |                  |
|                                                     | <u>OK</u> Cancel |
|                                                     |                  |
| Note: - Required Field                              | 5                |

### Figure 6-40 Aggregated Traffic Shaper

- Click the drop-down menu for the **CE** and for the **PE** and select one of the following traffic shaper types. You receive another window in which to specify more information for **Attribute** and **Value**.

**FR Traffic Shaper** Frame Relay Traffic Shaper. Class-based Parent-level Shaper that operates only in distributed mode on VIP-based routers, such as the Cisco 7500 series platforms.

**FR Traffic Shaper (non-MQC)** Frame Relay Traffic Shaper. This shaper operates on 72xx and low-end routers.

**Parent-level Class-based Shaper** Used in the context of nested policy. A nested policy consists of a bottom-level policy that identifies one or more classes of traffic, and a top-level policy that shapes the output of the traffic classes into a single shape rate. You can apply a nested policy to an interface or subinterface.

**ATM Traffic Shaper (VBR-rt)** Variable bit rate-real time Intended for real-time applications, such as compressed voice over IP and video conferencing, that require tightly constrained delays (cell transfer delay or cell delay variation).

**ATM Traffic Shaper (VBR-nrt)** Variable bit rate-non real time Follows a leaky bucket or token bucket algorithm.

**ATM Traffic Shaper (CBR)** Constant bit rate Designed for ATM virtual circuits (VCs) that need a static amount of bandwidth that is continuously available for the duration of the active connection.

**ATM Traffic Shaper (ABR)** Configures a router to transmit at a rate that varies with the amount of bandwidth available in the network or along the end-to-end transmission path.

None

- Click OK. The updated information appears in Figure 6-39.
- Link Efficiency Based on the bandwidth of CPE-PE link. Link efficiency features work with queueing and traffic shaping to improve the efficiency and predictability of the application service levels. Click on the words Link Efficiency and you receive a window as shown in Figure 6-41, "Link Efficiency Settings."

## Figure 6-41 Link Efficiency Settings

| Link Efficiency                                             | y Settings              |
|-------------------------------------------------------------|-------------------------|
| LFI on Frame-Relay (FRF.12):                                |                         |
| FRF.12 fragmentation size in bytes <sup>*</sup> : (16–1600) | IOS-DEFAULT             |
|                                                             |                         |
| LFI on MLPPP:                                               |                         |
| ppp multilink fragment-delay in ms <sup>*</sup> : (1-1000)  |                         |
|                                                             |                         |
| Header Compression                                          |                         |
| cRTP:                                                       | V                       |
|                                                             |                         |
|                                                             | <u>OK</u> <u>Cancel</u> |

- Select the check box for one of the following:

**LFI on Frame Relay (FRF.12)** (default) Supports the transport of real-time voice and data traffic on Frame Relay virtual circuits (VCs) without causing excessive delay to the real-time traffic. If you choose this, you can override the following field with a number (16 - 1600), which specifies the fragmentation size in bytes.

or

**LFI on MLPP** Multilink PPP (MLPPP) provides a method of splitting, recombining, and sequencing datagrams across multiple logical data links. MLPPP allows packets to be fragmented and the fragments to be sent at the same time over multiple point-to-point links to the same remote address.

- Leave the cRTP check box for Header Compression selected (default) or deselect it. cRTP compresses the IP/UDP/RTP header in an RTP data packet from 40 bytes to approximately 2 to 5 bytes. Use cRTP on a WAN interface where bandwidth is an issue and much of the traffic is RTP traffic.
- Click **OK**. The updated information appears in Figure 6-39.
- Interface-based Aggregated Rate Limiter This provides rate limiting for the traffic on a particular interface for the CPE-PE link. Click on the words Interface-based Aggregated Rate Limiter and you receive a window as shown in Figure 6-42, "Interface-based Aggregated Rate Limiter List."

|     |      |                           | Interi    | face-base    | ed Aggregated Rate      | e Limiter List         |                     |                  |
|-----|------|---------------------------|-----------|--------------|-------------------------|------------------------|---------------------|------------------|
|     |      |                           |           |              |                         |                        | Showing 0 o         | f 0 records      |
| # [ | ~    | Traffic<br>Classification | Direction | Mean<br>Rate | Conformed Burst<br>Size | Extended Burst<br>Size | Conformed<br>Action | Exceed<br>Action |
| Row | vs p | er page: 10 💌             |           |              |                         |                        |                     |                  |
|     |      |                           |           |              |                         |                        |                     |                  |
|     |      |                           |           |              | Add                     | Edit D                 | elete <u>OK</u>     | Cancel           |

Figure 6-42 Interface-based Aggregated Rate Limiter List

Add is available when no choice is made. Click Add and you receive a window that lets you enter the following information. Then click OK to return to Figure 6-42 with updated information.

**Traffic Classification** (required) Specifies the method for classifying traffic. Click **Edit** to access the Traffic Classification Editor and choose from these selections.

**Direction** (required) Click the drop-down menu and choose **OUTPUT** (default) or **INPUT**. This specifies the direction of traffic to apply rate limiting parameters to.

Mean Rate in bps: (8000 - 200000000) (required).

Conformed burst size in bytes: (1000 - 512000000) (required).

Extended burst size in bytes: (2000 - 1024000000) (required).

**Conform**—Action (required) Click the drop-down menu and choose: **Transmit**, which sends the packet; **Drop**, which drops the packet; **Set-dscp-transmit**, which sets the DSCP value and transmits the packet (must additionally specify a DSCP value in the drop-down menu); **Set-prec-transmit**, which sets the IP Precedence (0 to 7) values and sends the packet (must additionally specify an IP Precedence value in the drop-down menu); **Set-mpls-exp-transmit**, which sets the mpls experimental (0 to 7) values and sends the packet (must additionally specify an mpls experimental value in the drop-down menu); **Set-dscp-continue**, which sets the DSCP value and transmits the packet (must additionally specify a DSCP value in the drop-down menu); **Set-grec-continue**, which sets the DSCP value and transmits the packet (must additionally specify a DSCP value in the drop-down menu); **Set-grec-continue**, which sets the IP Precedence (0 to 7) values and sends the packet (must additionally specify an IP Precedence value in the drop-down menu); **Set-grec-continue**, which sets the IP Precedence (0 to 7) values and sends the packet (must additionally specify an IP Precedence value in the drop-down menu); or **Set-mpls-exp-continue**, which sets the mpls experimental (0 to 7) values and sends the packet (must additionally specify an mpls experimental value in the drop-down menu); or **Set-mpls-exp-continue**, which sets the mpls experimental (0 to 7) values and sends the packet (must additionally specify an mpls experimental value in the drop-down menu).

**Exceed**—Action (required) Click the drop-down menu and use the same choices as in **Conform**—Action to specify how to handle packets that exceed the configured rate limit.

- Edit is available when one check box is selected. You can edit the information that is specified for Add. Click Edit. After you make your edits, click OK.
- Delete is available when one or more check boxes are selected. Click Delete. The selection is deleted without confirmation.

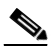

Note

- **e** Be careful that you are sure you want to delete before clicking **Delete**. The deletion occurs automatically without confirmation.
- OK returns you to Figure 6-39.
- Cancel is available to cancel this process.

|      | Step 3 | After making all the selections in Step 2, click Save in Figure 6-39.                                                                                                    |
|------|--------|----------------------------------------------------------------------------------------------------|
|      | Step 4 | Figure 6-38 reappears with the new IP Link QoS Setting and a <b>Status</b> box in the lower left corner with a green check mark for <b>Succeeded</b> .                    |
|      |        |                                                                                                    |
| Сору |        |                                                                                                    |
|      |        | The <b>Copy</b> button at the bottom of Figure 6-38, allows you to create a copy of a Link QoS and then make changes and save it with a new name.                         |
| Edit |        |                                                                                                    |
|      |        | The <b>Edit</b> button, at the bottom of Figure 6-38, allows you to edit a specific link QoS setting. Follow these steps:                                                 |
|      | Step 1 | Navigate Service Design > Link QoS Settings.                                                                                                    |
|      | Step 2 | Select the check box for the row of the link QoS setting that you want to edit.                                                                                           |
|      | Step 3 | Click the <b>Edit</b> button and a window appears as in Figure 6-39. Edit, following the windows in Create, page 6-52.                                                    |
|      |        | The <b>Owner</b> cannot be changed.                                                                                                    |
|      | Step 4 | Click <b>Save</b> and Figure 6-38 reappears with the new Link QoS Setting and a <b>Status</b> box in the lower left corner with a green check mark for <b>Succeeded</b> . |
|      |        |                                                                                                    |

# Delete

The **Delete** button, at the bottom of Figure 6-38, allows you to delete one or more link QoS settings. Follow these steps:

- Step 2 Select the check box(es) for the row(s) of the link QoS setting(s) you want to delete or select the check box in the header row to select all the link QoS settings for deletion.
- Step 3 Click the **Delete** button and the selected link QoS settings are deleted without a chance to confirm. Otherwise click Cancel.

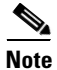

You receive no opportunity to confirm what you want to delete, so be sure you want to delete what you have selected.

# **Network Objects**

### - This feature is NOT SUPPORTED in this release. -

Network Objects allows you to create network objects. When you define a network object, you can use this object in a QoS policy or Firewall policy- **Firewall policy is NOT SUPPORTED in this release.** - rather than using the actual address itself. This simplifies Firewall policy- **Firewall policy NOT SUPPORTED in this release.** - or QoS policy creation.

From Figure 6-1 on page 6-1, navigate Service Design > Network Objects and follow these steps:

Step 1 The first window to appear is as shown in Figure 6-43, "Network Objects."

|          | Sh          | nowNetwork Objects with Na | ume 💌 matching | x              | Find                |
|----------|-------------|----------------------------|----------------|----------------|---------------------|
|          |             |                            |                | Showin         | ig 1-2 of 2 records |
| #        | Name        | Value                      | Туре           | Container Name | Container Type      |
| . 🗆 м    | gmt_Network | [0.0.0.0/0]                | NETWORK        | Global         | Global              |
| 2. 🔲 ne  | etobj1      | [10.10.10.0/24]            | NETWORK        | Customer2      | Customer            |
| Rows per | rpage: 10 💌 |                            |                |                |                     |

## Figure 6-43 Network Objects

**Step 2** From this window, you can do any of the following:

- Create Network Objects, page 6-57 This is enabled when no network objects are selected.
- Edit Network Objects, page 6-59 This is enabled when only one network object is selected.
- Delete Network Objects, page 6-59 This is enabled when one or more network objects are selected.

## **Create Network Objects**

From Figure 6-43, do the following to create a network object:

- **Step 1** Select no check box, thus selecting no network objects.
- **Step 2** Click the **Create** button and a window as shown in Figure 6-44, "Create Network Object," appears.

| Create Network Obje | ct                    |
|---------------------|-----------------------|
|                     |                       |
|                     | Create Network Object |

Figure 6-44 Create Network Object

|                               | Create Network Object |        |
|-------------------------------|-----------------------|--------|
| Name <sup>*</sup> :           |                       |        |
| Туре <sup>*</sup> :           | NETWORK -             |        |
| Values <sup>*</sup> :         |                       |        |
| Container Type <sup>*</sup> : | Global                |        |
|                               |                       |        |
| Container <sup>*</sup> :      | Global                | Select |

Enter the following information:

- Name (required)
- **Type** (required) Click the drop-down menu and choose **STRING** (a free-style string object), **NETWORK** (a range of IP addresses), or **HOST** (a specific IP address).
- Values (required) Enter a valid IP address in the format of a.b.c.d/e or a list of valid IP addresses in that format.
- Container Type (required) Click the drop-down menu and choose Global, Customer, Site, or CPE.
- **Container** (required) If you chose **Customer** (proceed to Step 3), **Site**, (proceed to Step 4), or **CPE** (proceed to Step 5) as the **Container Type**, then **Select** is enabled here. After you make your selection in the resulting window, click **Select** and you return to the updated Figure 6-44.
- Step 3 If you set the Container Type to Customer, when you click Select for Container, a Customer for Container Selection window occurs, in which you can click one of the radio buttons and then click Select. This customer is added to your Container.
- **Step 4** If you set the **Container Type** to **Site**, when you click **Select** for **Container**, a Site for Container Selection window appears in which you can select one radio button for a site and then click **Select**. This site is added to your **Container**.
- Step 5 If you set the Container Type to CPE, when you click Select for Container, a CPE for Container Selection window appears in which you can select one radio button for a CPE and then click Select. This CPE is added to your Container.
- **Step 6** Click **Save** in Figure 6-44 and you return to an updated Figure 6-43 on page 6-57.

# **Edit Network Objects**

From Figure 6-43, do the following to edit a network object:

Step 1 Select one check box, thus selecting only one network object.

Click the **Edit** button and a window as shown in Figure 6-44 appears, except that this is an Edit Network Object window and the **Name** cannot be changed. Complete the remaining fields as explained in the "Create Network Objects" section on page 6-57. And then click **Save**.

**Step 2** Figure 6-43 appears with the updated information.

# **Delete Network Objects**

From Figure 6-43, do the following to delete network objects:

**Step 1** Select one or more check boxes (to choose all the listed network objects, select the check box in the header row), thus selecting network object(s).

Click the **Delete** button and a Confirm Delete window gives you the opportunity to continue, by clicking **Delete** or cancel the delete process by clicking **Cancel**.

**Step 2** Figure 6-43 appears with the updated information.